# **Compal Broadband Networks**

# CH6640E/CG6640E Wireless Gateway Series

User Guide

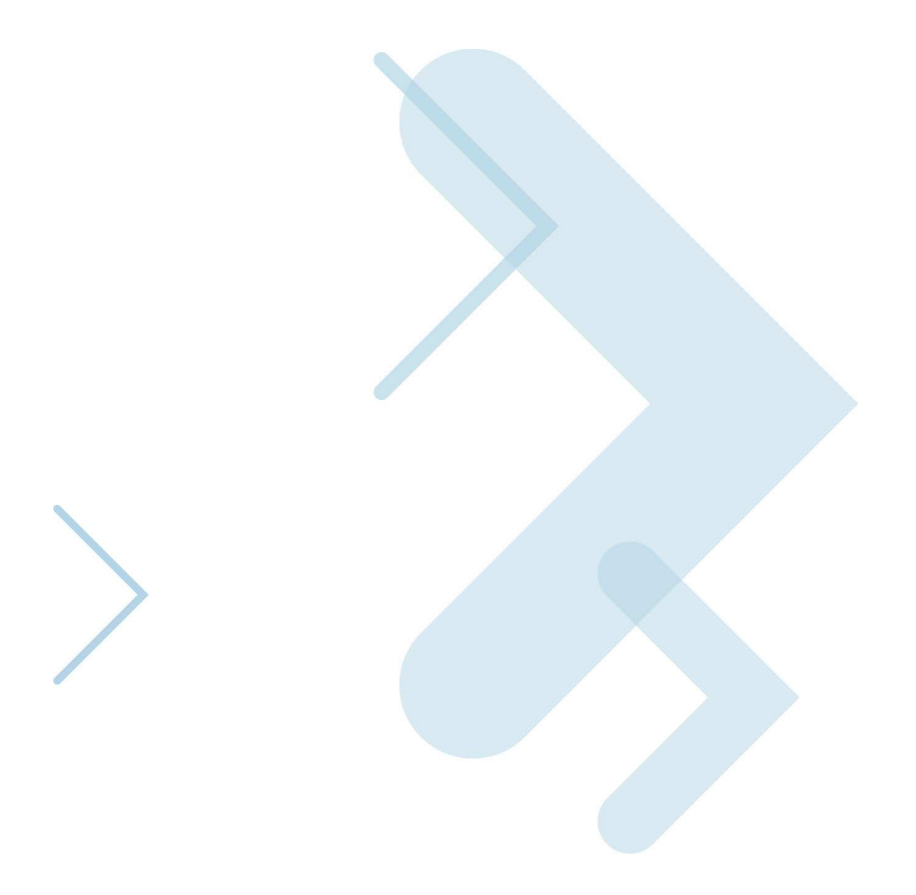

# **Table of Contents**

| Overview                                                                |          |
|-------------------------------------------------------------------------|----------|
| Contact Information                                                     | 1        |
| Standard Features                                                       | 1        |
| CH6640E/CG6640E LAN Choices                                             | 2        |
| Wireless LAN                                                            | 2        |
| Wired Ethernet LAN                                                      | 4        |
| Front Panel                                                             | 5        |
| Rear Panel                                                              | 7        |
| MAC Label                                                               | 8        |
| Getting Started                                                         |          |
| Inside the Box                                                          | 10       |
| Before You Begin                                                        | 11       |
| System Requirements                                                     |          |
| Connecting the CH6640E/CG6640E                                          |          |
| Wall Mounting the CH6640E/CG6640E                                       | 14       |
| Wall Mounting Template                                                  |          |
|                                                                         |          |
| Configuring TCP/IP in Windows XP<br>Configuring TCP/IP in Windows Vieta | 17<br>17 |
| Verifying the IP Address in Windows XP                                  |          |
| Verifying the IP Address in Windows Vista                               |          |
| Renewing Your IP Address                                                | 18       |
| Setting Up a Wi-Fi Network                                              |          |
| Basic Configuration                                                     |          |
| Starting the CH6640E/CG6640E Configuration Manager (CMGR)               | 19       |
| CH6640E/CG6640E Menu Options Bar                                        | 20       |
| CABLE MODEM Pages                                                       |          |
| CABLE MODEM Status Page                                                 | 21       |
| CABLE MODEM Signals Page                                                | 22       |
| CABLE MODEM Logs Page                                                   | 23       |
| CABLE MODEM Addresses Page                                              | 23       |
| CABLE MODEM Configuration Page                                          | 24       |
| CABLE MODEM Provisioning Page                                           | 25       |
| GATEWAY Basic Pages                                                     |          |
| Basic Setup Page                                                        |          |
| Basic DHCP Page                                                         |          |
| Basic LAN Users Page                                                    |          |
| GATEWAY Advanced Pages                                                  |          |
| Advanced Options Page                                                   |          |
| Advanced IP Filtering Page                                              |          |
| Advanced MAC Filtering Page                                             |          |
| Setting a MAC Address Filter                                            |          |
| -                                                                       |          |

|     | Advanced Port Filtering Page          | .33        |
|-----|---------------------------------------|------------|
|     | Advanced Port Forwarding Page         | .34        |
|     | Advanced Port Triggers Page           | .36        |
|     | Advanced DMZ Host Page                | .37        |
|     | Setting Up the DMZ Host               | .37        |
|     | Dynamic DNS                           | .37        |
|     | Advanced IDS Page                     | . 38       |
| GA  | TEWAY Wireless Pages                  |            |
|     | Wireless Band Mode Page               | .40        |
|     | Wireless Basic Page                   | .40        |
|     | Wireless Security Page                | .42        |
|     | Wireless WPS Page                     | .47        |
|     | Wireless Access Control Page          | .48        |
|     | Wireless Status Page                  | 50         |
|     | Setting Up Your Wireless LAN          | 50         |
|     | Encrypting Wireless LAN Transmissions | 51         |
| GA  | TEWAY USB Pages                       |            |
|     | Print Server                          | 52         |
|     | FTP Server                            | .53        |
|     |                                       | . 54       |
| GA  | TEWAY MANAGEMENT Pages                | <b>F F</b> |
|     |                                       | . 33       |
|     |                                       | . ວວ       |
| TEL | -EPHONE Pages                         | 57         |
|     |                                       | .57        |
|     | TELEPHONE Call Page                   | . 58<br>   |
|     | Call Status Tab                       | 58 .<br>58 |
|     | TELEPHONE Logs Page                   | . 50       |
|     | Telephone Log Tab                     | .59        |
|     | Call Signaling Log Tab                | .59        |
|     | TELEPHONE Provisioning Page           | 61         |
|     | Setup Tab                             | 61         |
|     | Line Tab                              | .61        |
|     | Call Features Tab                     | . 62<br>62 |
|     | TELEPHONE Configuration Page          | .63        |
| HFI | LP Pages                              | -          |
|     | HELP Cable Modem Page                 | .64        |
|     | HELP Telephone Page                   | .64        |
| Tro | ubleshooting                          | 2.         |
| 110 | Solutions                             | .66        |
|     | Front-Panel LEDs and Error Conditions | .67        |
|     |                                       |            |

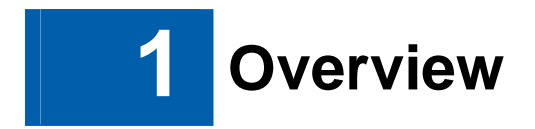

The CBN CH6640E/CG6640E Wireless Gateway is designed for your home, home office, or small business/enterprise. It can be used in households with one or more computers capable of wireless connectivity for remote access to the wireless gateway.

This user guide provides product overview and setup information for the CH6640E/CG6640E. It also provides instructions for installing the wireless gateway and configuring the wireless LAN, Ethernet, router, DHCP, and security settings.

Note: For the following VoIP function content, only applicable to CH6640E Cable Modem Voice Gateway.

### **Contact Information**

- For any questions or assistance with the CH6640E/CG6640E Wireless Gateway, contact your Internet Service provider.
- For information on customer service, technical support, or warranty claims; see the CBN CH6640E/CG6640E Software License, Warranty, Safety, and Regulatory Information card provided with the CH6640E/CG6640E Wireless Gateway.

### **Standard Features**

The CH6640E/CG6640E Wireless Gateway combines high-speed Internet access, networking, and computer security for a home or small-office LAN. It offers the following features:

- Combination of five separate products in one compact unit an EURO DOCSIS® 3.0 cable modem, IEEE 802.11b/g/n wireless access point, Ethernet 10/100/1000 Base-T connections, two VoIP Internet telephone connections, and firewall.
- An integrated high-speed cable modem for continuous broadband access to the Internet and other online services with much faster data transfer than traditional dialup or ISDN modems.
- Advanced firewall for enhanced network security from undesired attacks over the Internet. It supports stateful-inspection, intrusion detection, DMZ, denial-of-service attack prevention, and Network Address Translation (NAT).
- One broadband connection for up to 253 computers to surf the web; all computers on the LAN communicate as if they were connected to the same physical network.
- Four 10/100/1000Base-T Ethernet uplink ports supporting half- or full-duplex connections with auto-MDIX capability.
- An IEEE 802.11n wireless access point to enable laptop users to remain connected while moving around the home or small office or to connect desktop computers without installing network wiring. Depending on distance, wireless connection speeds can vary.

- CH6640E/CG6640E wireless function supports Wi-Fi 2.4G single-band mode.
- A secure Wireless Fidelity (Wi-Fi) broadband connection for Wi-Fi enabled devices on your network, such as your cellular telephone, laptops, printers, PDAs, and desktops.
- Routing for a wireless LAN (WLAN) or a wired Ethernet LAN; you can connect more than four computers using hubs and/or switches
- A built-in DHCP server to easily configure a combined wired and/or wireless Class C private LAN.
- Virtual private network (VPN) pass-through operation supporting IPSec, PPTP, or L2TP to securely connect remote computers over the Internet.
- CH6640E/CG6640E Configuration Manager (CMGR) which provides a graphical user interface (GUI) for easy configuration of necessary wireless, Ethernet, router, DHCP, and security settings.
- USB 2.0 host port is provided to support print server and network storage function with FTP server and Samba server which file system supported are FAT16, FAT32, and NTFS. You can plug in an USB memory stick then access it via FTP client or Windows Explorer.

# CH6640E/CG6640E LAN Choices

You can connect up to 253 client computers to the CH6640E/CG6640E using one or any combination of the following network connections:

- Wi-Fi wireless LAN (WLAN)
- Ethernet local area network (LAN)

### Wireless LAN

Wireless communication occurs over radio waves rather than a wire. Like a cordless telephone, a WLAN uses radio signals instead of wires to exchange data. A wireless network eliminates the need for expensive and intrusive wiring to connect computers throughout the home or office. Mobile users can remain connected to the network even when carrying their laptop to different locations in the home or office.

Each computer or other device on a WLAN must be Wi-Fi enabled with either a built-in or external wireless adapter.

**Laptops** — Use a built-in wireless notebook adapter, a wireless PCMCIA slot adapter, or a wireless USB adapter.

**Desktops** — Use a wireless PCI adapter, wireless USB adapter, or compatible product in the PCI slot or USB port, respectively.

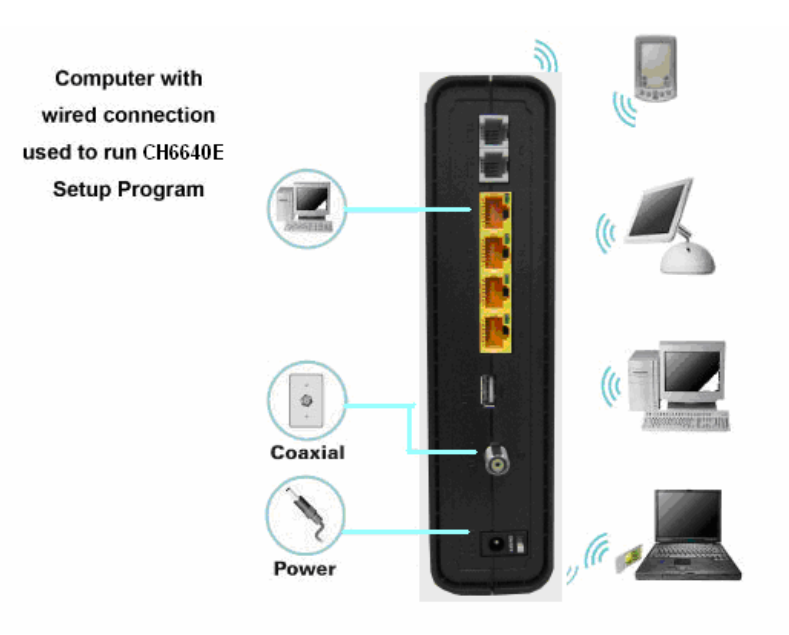

Sample Wireless Network Connections (CH6640E model shown)

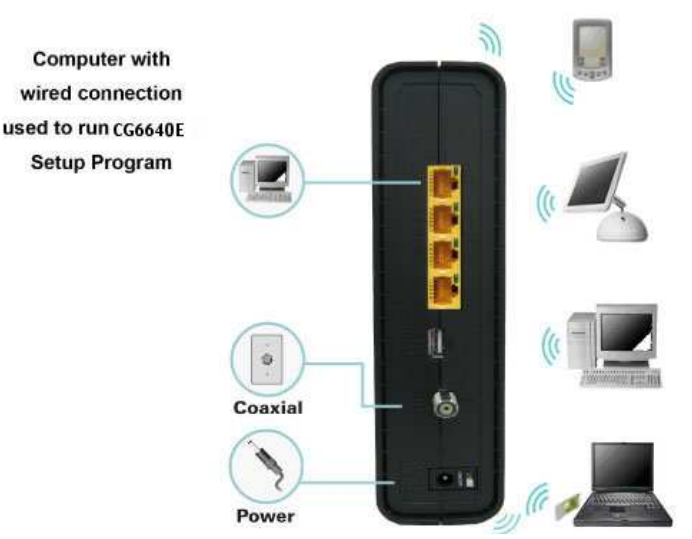

Sample Wireless Network Connections (CG6640E model shown)

Your maximum wireless operation distance depends on the type of materials through which the signal must pass and the location of your CH6640E/CG6640E and clients (stations). CBN cannot guarantee wireless operation for all supported distances in all environments.

**Note**: To get better wireless coverage, please put your CH6640E/CG6640E wireless gateway vertically.

### Wired Ethernet LAN

You can easily connect any PC with an Ethernet cable to the CH6640E/CG6640E Ethernet port. Because the CH6640E/CG6640E Ethernet port supports auto-MDIX, you can use a straight-through or cross-over cable to connect a hub, switch, or computer. Use category 5, or better, cabling for all Ethernet connections.

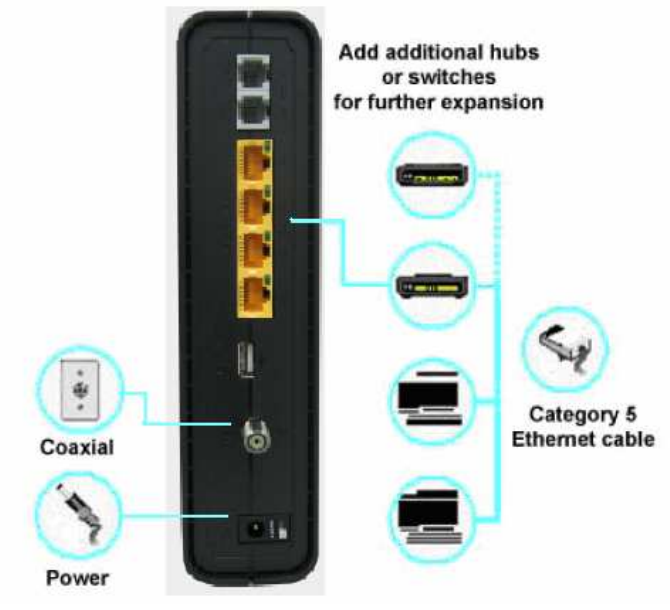

Sample Ethernet to Computer Connection (CH6640E model shown)

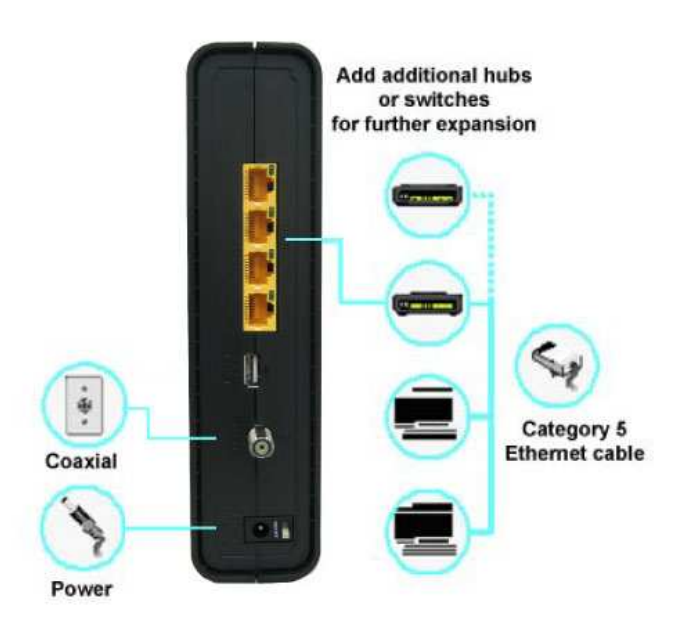

Sample Ethernet to Computer Connection (CG6640E model shown)

A wired Ethernet LAN with more than four computers requires one or more hubs, switches, or routers. You can:

- Connect a hub or switch to any Ethernet port on the CH6640E/CG6640E.
- Use Ethernet hubs, switches, or routers to connect up to any combination of 253 computers and wireless clients to the CH6640E/CG6640E.

More detailed information on Ethernet cabling is beyond the scope of this document.

### **Front Panel**

The CH6640E/CG6640E front panel contains indicator lights and the **WPS button** which is used to configure Wi-Fi Protected Security (WPS) on compatible clients connected to the CH6640E/CG6640E network.

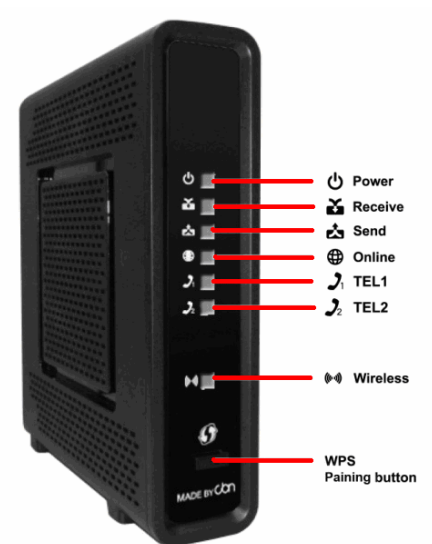

The CH6640E front panel LED indicators provide the following status information for power, communications, and errors:

|   | LED     | Flashing                                                                                                    | On                                                                                       |
|---|---------|----------------------------------------------------------------------------------------------------|------------------------------------------------------------------------------------------|
| 1 | POWER   | Not applicable — LED does not<br>flash                                                                                  | Green: Power is properly connected                                                       |
| 2 | RECEIVE | Scanning for a downstream channel connection                                                                            | Green:DownstreamchannelisconnectedBlue:Downstreamchannelisconnected with bonded channels |
| 3 | SEND    | Scanning for an upstream channel connection                                                                             | Green:UpstreamchannelisconnectedBlue:Upstreamchannelisconnected with bonded channels     |
| 4 | ONLINE  | Scanning for Internet connection; <b>Green</b> : Connected to Internet transmitting or receiving data over the Internet |                                                                                          |

|   | LED           | Flashing                                           | <u>On</u>                                                    |
|---|---------------|----------------------------------------------------|--------------------------------------------------------------|
| 5 | TEL1<br>TEL 2 | Telephone is off-hook; dialing or call in progress | <b>Green</b> : Telephone is connected and activated; on-hook |
| 6 | WIRELESS      | Amber: WPS function is enabled.                    | <b>Green</b> : Wi-Fi wireless interface is active now.       |

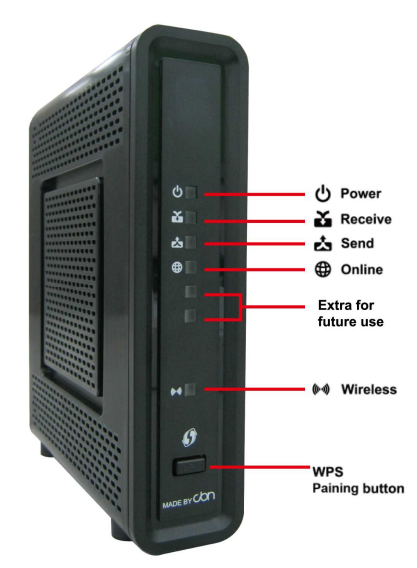

The CG6640E front panel LED indicators provide the following status information for power, communications, and errors:

|   | LED                                                            | Flashing                                                                                                    | On                                                         |  |
|---|----------------------------------------------------------------|----------------------------------------------------------------------------------------------------|------------------------------------------------------------|--|
| 1 | POWER                                                          | Not applicable — LED does not<br>flash                                                                                 | Green: Power is properly connected                         |  |
| 2 | <b>RECEIVE</b> Scanning for a downstream Grochannel connection |                                                                                                    | <b>Green</b> : Downstream channel is connected             |  |
|   |                                                                |                                                                                                    | Blue: Downstream channel is connected with bonded channels |  |
| 3 | SEND                                                           | Scanning for an upstream channel connection                                                                            | <b>Green</b> : Upstream channel is connected               |  |
|   |                                                                |                                                                                                    | Blue: Upstream channel is connected with bonded channels   |  |
| 4 | ONLINE                                                         | ONLINE Scanning for Internet connection; Green: Connected to Internet transmitting or receiving data over the Internet |                                                            |  |
| 5 | WIRELESS                                                       | Amber: WPS function is enabled.                                                                                        | <b>Green</b> : Wi-Fi wireless interface is active now.     |  |
| 6 | Extra for<br>future use                                        | not activated yet, function to be defined                                                                              |                                                            |  |

# **Rear Panel**

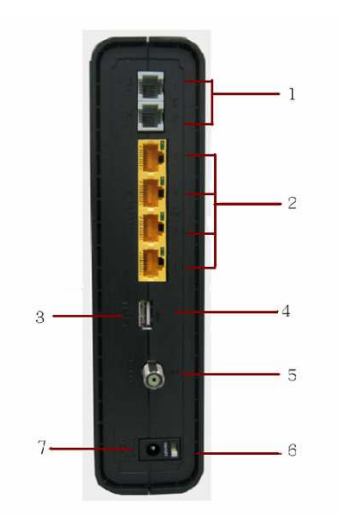

The CH6640E (shown above) rear panel contains the following cabling port and connectors:

|   | Item                | Description                                                                                                    |
|---|---------------------|----------------------------------------------------------------------------------------------------|
| 1 | TEL 1<br>TEL 2      | VoIP connection for a single telephone. Two sets of telephone can be supported.                                                                                                    |
| 2 | ETHERNET<br>1 2 3 4 | Use any Ethernet port to connect an Ethernet-equipped computer, hub, bridge, or switch using an RJ-45 cable.                                                                                                    |
|   |                     | Activity LED - Green LED defines the activity of the Ethernet connector.                                                                                                    |
|   |                     | When LED is ON, this indicates that there is no data traffic and a connection is stabilized.                                                                                                    |
|   |                     | When LED is FLASHING, this indicates that there is data being<br>transmitted upstream or downstream.                                                                                                    |
|   |                     | When LED is OFF, this indicates that the unit is not powered or there is no Ethernet connection.                                                                                                    |
| 3 | RESET               | Press and hold the RESET button for five seconds or longer to restore CH6640E/CG6640E to factory default settings. After factory default settings are restored, the gateway will restart and may take 5 to 30 minutes to find and lock on the appropriate communication channels. |
| 4 | USB                 | USB host port for print server or network storage function                                                                                                    |
| 5 | CABLE               | Connect the CH6640E/CG6640E to a cable wall outlet.                                                                                                    |
| 6 | POWER<br>SWITCH     | Switch gear for power on/off the CH6640E/CG6640E.                                                                                                    |
| 7 | POWER               | Provide power to the CH6640E/CG6640E.                                                                                                    |

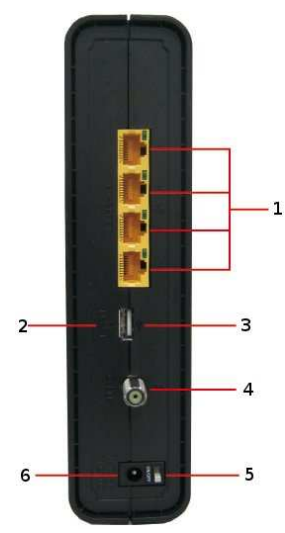

The CG6640E (shown above) rear panel contains the following cabling port and connectors:

|   | ltem                | Description                                                                                                    |  |
|---|---------------------|----------------------------------------------------------------------------------------------------|--|
| 1 | ETHERNET<br>1 2 3 4 | Use any Ethernet port to connect an Ethernet-equipped computer, hub, bridge, or switch using an RJ-45 cable.                                                                                                    |  |
|   |                     | Activity LED - Green LED defines the activity of the Ethernet connector.<br>When LED is ON, this indicates that there is no data traffic and a<br>connection is stabilized.                                                                                               |  |
|   |                     | When LED is FLASHING, this indicates that there is data being<br>transmitted upstream or downstream.                                                                                                    |  |
|   |                     | When LED is OFF, this indicates that the unit is not powered or there is no Ethernet connection.                                                                                                    |  |
| 2 | RESET               | Press and hold the RESET button for five seconds or longer to restore CG6640E to factory default settings. After factory default settings are restored, the gateway will restart and may take 5 to 30 minutes to find and lock on the appropriate communication channels. |  |
| 3 | USB                 | USB host port for print server or network storage function                                                                                                    |  |
| 4 | CABLE               | Connect the CG6640E to a cable wall outlet.                                                                                                    |  |
| 5 | POWER<br>SWITCH     | Switch gear for power on/off the CG6640E.                                                                                                    |  |
| 6 | POWER               | Provide power to the CG6640E.                                                                                                    |  |

## **MAC** Label

The CH6640E/CG6640E Media Access Control (MAC) label is located on the bottom of the CH6640E/CG6640E. The label contains the MAC address which is a unique, 48-bit value that identifies each Ethernet network device. To receive data service, you will need to provide the MAC address marked **HFC MAC ID** to your Internet Service provider."

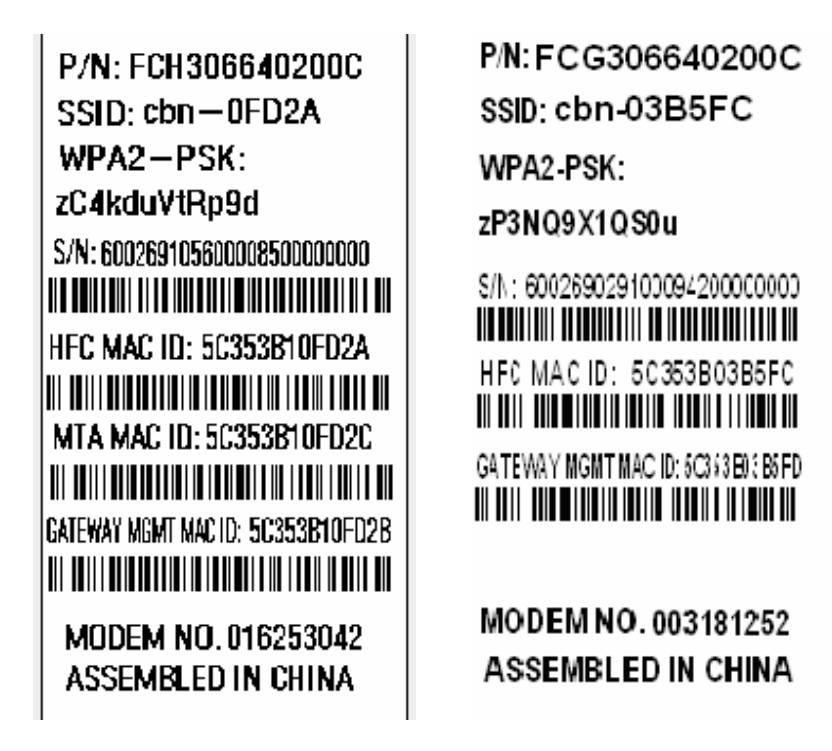

Note: Label may differ according to local settings or requirements.

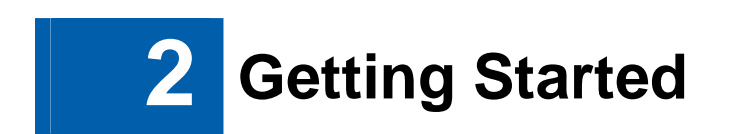

### Inside the Box

Before you install the CH6640E/CG6640E Wireless Gateway, verify that the following items are included in the box with the CH6640E/CG6640E:

| Item                               | Description                                                                          |
|------------------------------------|--------------------------------------------------------------------------------------|
| Power cord                         | Connects the CH6640E/CG6640E to an AC electrical outlet                              |
| Software License & Regulatory Card | Contains software license, warranty, and safety information for the CH6640E/CG6640E. |
| CH6640E/CG6640E<br>Install Sheet   | Provides basic information for setting up the CH6640E/CG6640E                        |

You must have the latest service packs and patches installed on your computer for your operating system.

You will need a 75-ohm coaxial cable with F-type connectors to connect the CH6640E/CG6640E to the nearest cable outlet. If a TV is connected to the cable outlet, you may need a 5 to 900 MHz RF splitter and two additional coaxial cables to use the TV and the CH6640E/CG6640E.

## **Before You Begin**

Take the following precautions before installing the CH6640E/CG6640E:

- Postpone installation until there is no risk of thunderstorm or lightning activity in the area.
- To avoid potential shock, always unplug the power cord from the wall outlet or other power source before disconnecting it from the CH6640E/CG6640E rear panel.
- To prevent overheating the CH6640E/CG6640E, do not block the ventilation holes on the sides of the unit. Do not open the unit. Refer all service to your Internet Service provider.

Check that you have the required cables, adapters, and adapter software. Verify that the proper drivers are installed for the Ethernet adapter on each networked computer. For information on WLAN setup, see Setting Up Your Wireless LAN.

### **System Requirements**

Your computer must meet the following minimum requirements:

- Computer with Pentium<sup>©</sup> class or better processor
- Windows XP, Windows Vista, Macintosh, or UNIX operating system with available operating system CD-ROM
- Any web browser, such as Microsoft Internet Explorer, Netscape Navigator  $^{\rm B},$  or Mozilla  $^{\rm B}$  Firefox  $^{\rm B}$

### Connecting the CH6640E/CG6640E

Before starting, be sure the computer is turned on and the CH6640E/CG6640E power cord is unplugged.

- 1. Connect one end of the coaxial cable to the cable outlet or splitter.
- 2. Connect the other end of the coaxial cable to the Cable connector on the CH6640E/CG6640E. Hand-tighten the connectors to avoid damaging them.
- 3. Plug the power cord into the Power port on the CH6640E/CG6640E.
- 4. Plug the other end of the power cord into an electrical wall outlet. This automatically powers on the gateway. You do not need to unplug the gateway when it is not in use. The first time you plug in the CH6640E/CG6640E, allow it 5 to 30 minutes to find and lock on the appropriate communications channels.
- 5. Plug the other end of the telephone cord of a single or two-line telephone into the TEL 1/2 port on the rear of the CH6640E.
- 6. Plug the telephone cord of a single or two-line telephone into the telephone.
- 7. (optional step) Plug USB memory stick or hard-disk drive into USB port on CH6640E/CG6640E.
- 8. Connect the Ethernet cable to the Ethernet port on the computer, and connect the other end of the Ethernet cable to the Ethernet port on the gateway.

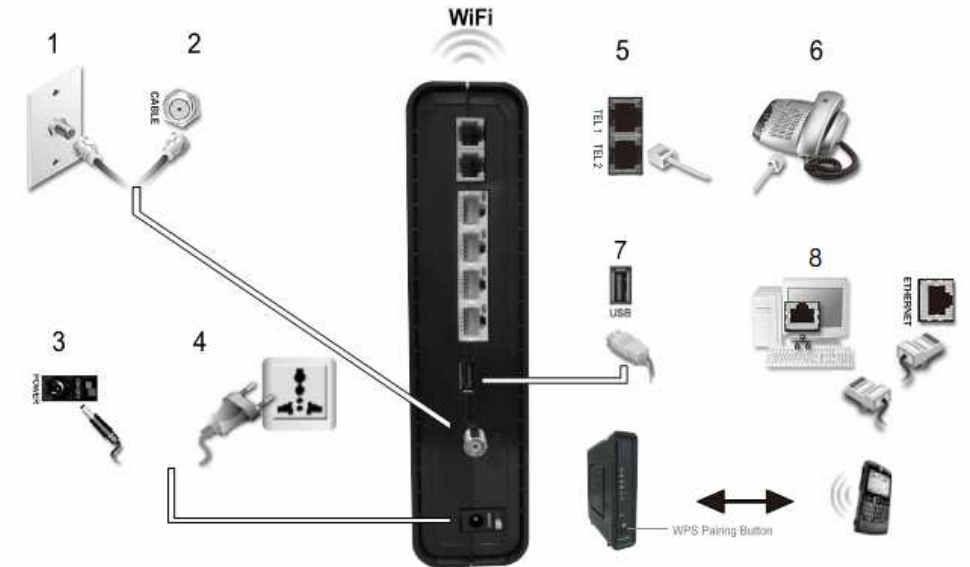

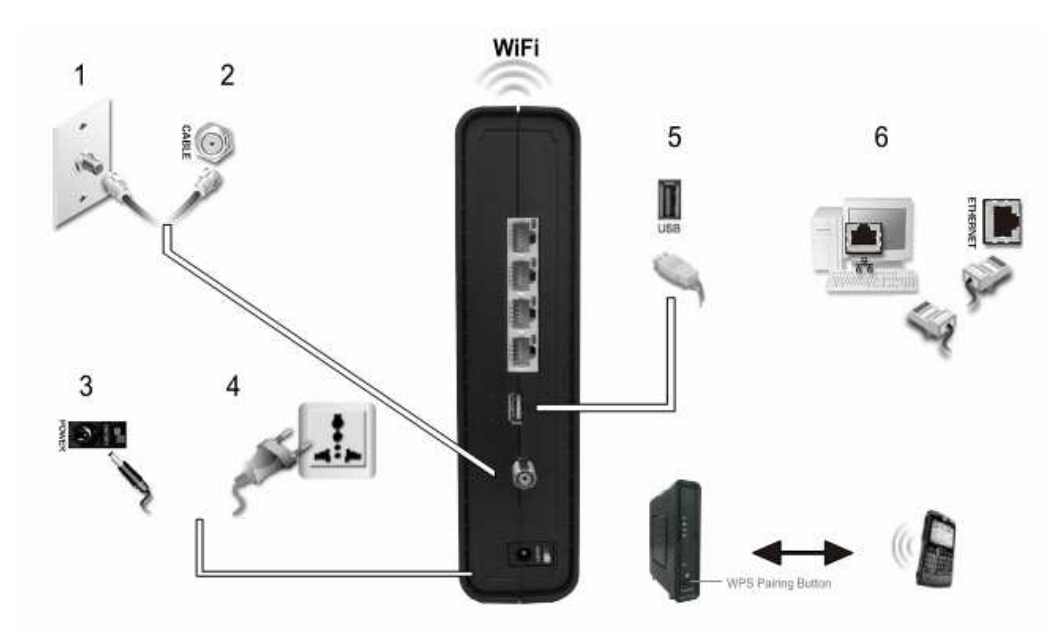

- 9. For a second telephone, plug the telephone wire of a single-line telephone into the TEL 2 port on the rear of the CH6640E.
- 10. Check that the LEDs on the front panel cycle through the following sequence:

#### CH6640E/CG6640E LED Activity During Startup

| LED     | Description                                                                                                    |  |
|---------|----------------------------------------------------------------------------------------------------|--|
| POWER   | Turns on when AC power is connected to the CH6640E/CG6640E.<br>Indicates that the power is connected properly.                                                                                              |  |
| RECEIVE | Flashes while scanning for the downstream receive channel.<br>Changes to solid green when single downstream channel is<br>locked.<br>Changes to solid blue when multiple downstream channels<br>are locked. |  |
| SEND    | Flashes while scanning for the upstream send channel.<br>Changes to solid green when single upstream channel is<br>locked.<br>Changes to solid blue when multiple upstream channels are<br>locked.          |  |
| ONLINE  | Flashes during CH6640E/CG6640E registration and configuration.<br>Changes to solid green when the CH6640E/CG6640E is registered successfully and ready for Internet access                                  |  |

### Wall Mounting the CH6640E/CG6640E

You have the option to wall mount the CH6640E/CG6640E. Do the following before mounting the CH6640E/CG6640E on the wall:

- Locate the unit as specified by the local or national codes governing residential or business cable TV and communications services.
- Follow all local standards for installing a network interface unit/network interface device (NIU/NID).
- Make sure the AC power plug is disconnected from the wall outlet and all cables are removed from the back of the CH6640E/CG6640E before starting the installation.
- Decide if you want to mount the CH6640E/CG6640E horizontally or vertically.

If possible, mount the unit to concrete, masonry, a wooden stud, or some other very solid wall material. Use anchors if necessary (for example, if you must mount the unit on drywall).

**CAUTION:** Before drilling holes, check the structure for potential damage to water, gas, or electrical lines.

Do the following to mount your CH6640E/CG6640E on the wall:

- 1. Print a copy of the Wall Mounting Template.
- 2. Measure the printed template with a ruler to ensure that it is the correct size.
- 3. Use a center punch to mark the center of the holes.
- 4. On the wall, locate the marks for the mounting holes.
- 5. Drill the holes to a depth of at least 1 1/2 inches (3.8 cm). Use M3.5 x 38 mm (#6 x 11/2 inch) screws with a flat underside and maximum screw head diameter of 9.0 mm to mount the CH6640E/CG6640E.
- 6. Using a screwdriver, turn each screw until part of it protrudes from the wall, as shown in the following wall mounting screw dimensions illustration.

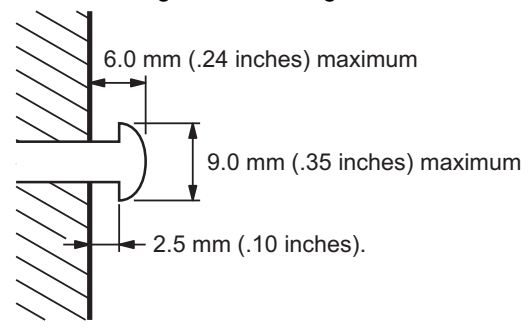

There must be .10 inches (2.5 mm) between the wall and the underside of the screw head.

7. Place the CH6640E/CG6640E so the keyholes on the back of the unit are aligned above the mounting screws.

- 8. Slide the CH6640E/CG6640E down until it stops against the top of the keyhole opening.
- 9. After mounting, reconnect the coaxial cable input and Ethernet connection.
- 10. Plug the power cord into the +12VDC connector on the gateway and the electrical outlet.
- 11. Route the cables to avoid any safety hazards.

### Wall Mounting Template

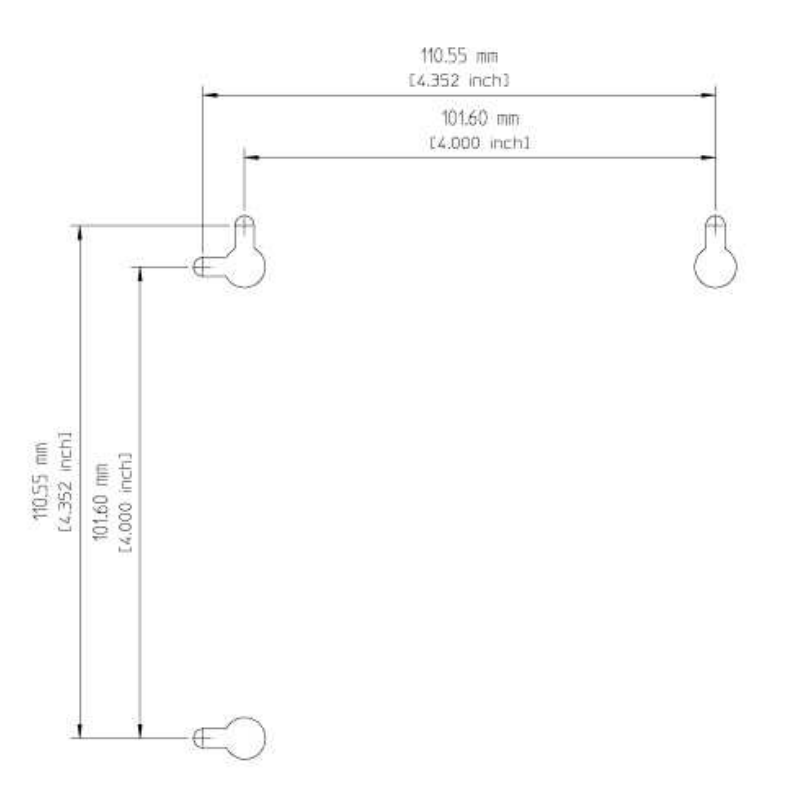

#### Figure 1 Wall Mounting Template

### **Setting Up Internet Access**

After installing the CH6640E/CG6640E, check that you can connect to the Internet. You can retrieve an IP address for your computer's network interface using one of the following options:

- Retrieve the statically defined IP address and DNS address
- Automatically retrieve the IP address using the Network DHCP server

The CBN CH6640E/CG6640E Wireless Gateway provides a DHCP server on its LAN. It is recommended that you configure your LAN to obtain the IPs for the LAN and DNS server automatically.

Make sure all computers on your LAN are configured for TCP/IP. After configuring TCP/IP on your computer, you should verify the IP address.

**Note:** For UNIX or Linux systems, follow the instructions in the applicable user documentation.

### **Configuring TCP/IP in Windows XP**

- 1. Open the Control Panel.
- 2. Double-click **Network Connections** to list the Dial-up and LAN or High-Speed Internet connections.
- 3. Right-click the network connection for your network interface.
- 4. Select **Properties** from the drop-down menu to display the Local Area Connection Properties window. Be sure Internet Protocol (TCP/IP) is checked.
- 5. Select **Internet Protocol (TCP/IP)** and click **Properties** to display the Internet Protocol (TCP/IP) Properties window.
- 6. Select Obtain an IP address automatically and Obtain DNS server address automatically.
- 7. Click OK to save the TCP/IP settings and exit the TCP/IP Properties window.
- 8. Close the Local Area Connection Properties window and then exit the Control Panel.
- 9. When you complete the TCP/IP configuration, continue with Verifying the IP Address in Windows XP.

### **Configuring TCP/IP in Windows Vista**

- 1. Open the Control Panel.
- 2. Click **Network and Internet** to display the Network and Internet window.
- 3. Click **Network and Sharing Center** to display the Network and Sharing Center window.
- 4. Click **Manage network connections** to display the LAN or High-Speed Internet connections window.
- 5. Right-click the network connection for the network interface you want to change.
- 6. Click **Properties** to display the Local Area Connection Properties window.

Vista may prompt you for an administrator password or confirmation. Type the password or confirmation, then click **Continue**.

- 7. Click Networking tab, then select Internet Protocol Version 4 (IPv4).
- 8. Click **Properties** to display the Internet Protocol Version 4 (TCP/IPv4) Properties window.
- 9. Select Obtain an IP address automatically and Obtain DNS server address automatically.
- 10. Click **OK** to save the TCP/IP settings and close the Internet Protocol Version 4 (TCP/IPv4) Properties window.
- 11. Click **OK** to close the Local Area Connection Properties window.
- 12. Close the remaining windows and exit the Control Panel.
- 13. When you complete the TCP/IP configuration, continue with Verifying the IP Address in Windows Vista.

### Verifying the IP Address in Windows XP

To check the IP address:

- 1. On the Windows Desktop, click **Start**.
- 2. Select Run. The Run window is displayed.
- 3. Type cmd and click OK.

4. Type ipconfig and press ENTER to display your IP configuration.

If an Auto-configuration IP Address displays, this indicates possible cable network problems or an improper connection between your computer and the CH6640E/CG6640E.

Check the following:

- Your cable connections
- Whether you can see cable-TV channels on your television

After successfully verifying your cable connections and proper cable-TV operation, you can renew your IP address.

### Verifying the IP Address in Windows Vista

Do the following to verify the IP address:

- 1. On the Windows Desktop, click Start.
- 2. Click All Programs.
- 3. Click Accessories.
- 4. Click Command Prompt to open a command prompt window.
- 5. Type **ipconfig** and press **Enter** to display the IP address.

If an Auto-configuration IP Address displays, this indicates an improper connection between your computer and the CH6640E/CG6640E, or there are possible cable network problems.

### **Renewing Your IP Address**

To renew your IP address in Windows XP or Windows Vista:

- 1. Open a command prompt window.
- 2. At the command prompt, type **ipconfig /renew** and press **ENTER** to obtain a new IP address.
- 3. Type exit and press ENTER to close the command prompt window.

If after performing this procedure your computer still cannot access the Internet, call your cable service provider for assistance.

### Setting Up a Wi-Fi Network

Do the following to set up a Wi-Fi network using the WPS button on the CH6640E/CG6640E:

- 1. Power on the CH6640E/CG6640E.
- 2. Power on the WPS-enabled devices you want to have access to the network, such as a PC, router, or telephone.

The Wi-Fi network will automatically detect the WPS devices.

- 3. Press WPS button on the CH6640E/CG6640E.
- 4. If applicable, press **WPS** button on the other WPS devices.

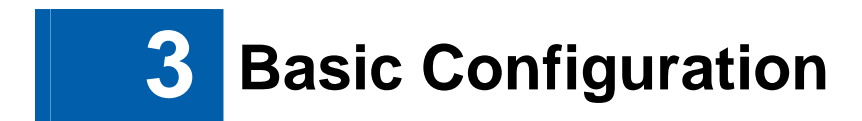

For normal operation, you do not need to change most default settings. Carefully consider the following caution statements:

### Starting the CH6640E/CG6640E Configuration Manager (CMGR)

The CH6640E/CG6640E Configuration Manager (CMGR) allows you to change and view the settings on your CH6640E/CG6640E.

1. Open the web browser on a computer connected to the CH6640E/CG6640E over an Ethernet connection.

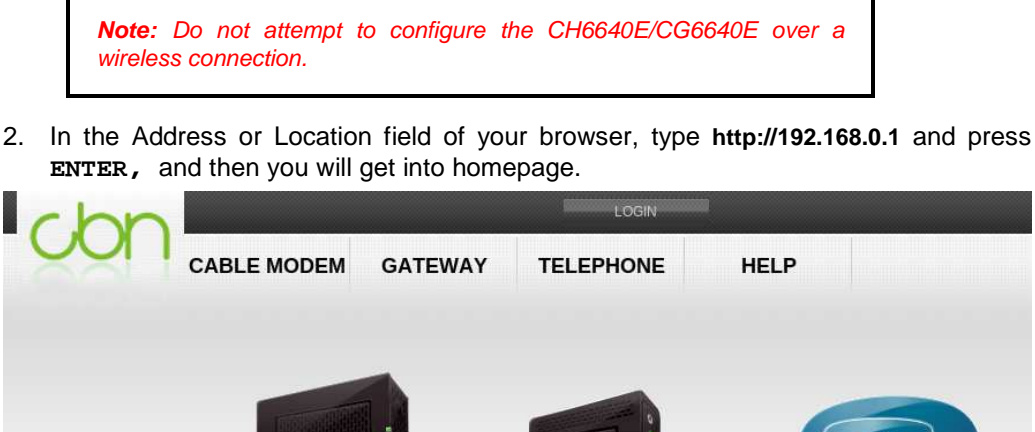

CMGR provide more information and gateway functions for experienced users in privileged mode, you can login by click the "LOGIN" button on the top of window then input Username and Password.

GATEWAY

LATEST

Gateway

Setup

The Gateway pages contains information about

LAN, Firewall, Wireless

configuration, and etc.

CABLE MODEM

The Cable Modern pages

contains information about

Status, Signal, Addresses,

Configuration, and etc.

LATEST

Addresses

Status

Logs

TELEPHONE

The Telephony pages contains information about

Status, Configuration,

Provisioning, and etc.

LATEST

Logs

Call

Status

|          | LOGIN |       |
|----------|-------|-------|
| Username |       |       |
| Password |       |       |
|          |       | Login |

There are two default privileged account in CH6640E/CG6640E:

| Username | Password | Privilege                                                                                           |
|----------|----------|----------------------------------------------------------------------------------------------------|
| admin    | admin    | Allow access gateway pages                                                                          |
| root     | compalbn | Operator mode. Allow access gateway, provisioning pages and provide more configuration information. |

# CH6640E/CG6640E Menu Options Bar

The CH6640E/CG6640E Menu Options bar is displayed at the top of the CH6640E/CG6640E Configuration Manager window.

| CABLE MODEM | GATEWAY | TELEPHONE | HELP |
|-------------|---------|-----------|------|
|             |         |           |      |

#### **Configuration Manager Menu Options Bar**

| Menu Option Pages | Function                                                                                                  |
|-------------------|----------------------------------------------------------------------------------------------------|
| CABLE MODEM       | The Cable Modem pages contain information about Status, Signal, Addresses, Configuration, and etc.        |
| GATEWAY           | The Gateway pages contain information about LAN, Firewall, Wireless configuration, and etc.               |
| TELEPHONE         | The Telephony pages contain information about Status, Configuration, Provisioning, and etc.               |
| HELP              | This page provides an overview of the Modem Configuration Manager, and brief troubleshooting information. |

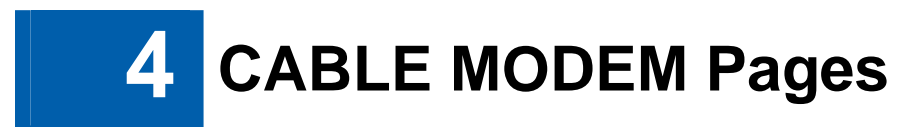

The CABLE MODEM pages provide the information of cable connection status, channel signals, network IP address, and system logs during the establishment of cable connection to cable service provider's CMTS.

| CABLE MODEM   |
|---------------|
| STATUS        |
| SIGNALS       |
| LOGS          |
| ADDRESSES     |
| CONFIGURATION |

# **CABLE MODEM Status Page**

This page provides information about the startup process of the Cable Modem.

| STATUS                            |                     |
|-----------------------------------|---------------------|
| DOCSIS Acquire Downstream Channel | Done                |
| Obtain Upstream Parameters        | Done                |
| Cable Modem DHCP                  | Done                |
| Establish Time Of Day (TOD)       | Done                |
| Cable Modem TFPT                  | Done                |
| Register Connection               | Done                |
| Cable Modem Status                | operational         |
| Initialize Baseline Privacy       | skipped             |
| Current Time and Date             | 2011-02-21 11:38:39 |
| System Up Time                    | 0 days 0h:1m:44s    |

# **CABLE MODEM Signals Page**

This page provides information about the connection between the Cable Modem and the CMTS of cable service provider.

| SIGNALS                     |                       |
|-----------------------------|-----------------------|
| Downstream                  | Heading Channel Value |
| Channel ID                  | 124                   |
| Frequency                   | 41000000              |
| Signal to Noise Ratio (SNR) | 35                    |
| QAM - Downstream Modulation | 256qam                |
| Power Level (dBmV)          | 18                    |

| Upstream            | Heading Channel Value |
|---------------------|-----------------------|
| Channel ID          | ī                     |
| Frequency           | 35000000              |
| Ranging Service ID  | 112                   |
| Symbol Rate         | 1.280                 |
| Power Level (dBmV)  | 35                    |
| Ranging Status      | success               |
| Upstream Modulation | [3] qpsk<br>[3] 64qam |

| Signal Stats                  | Heading Channel Value |  |
|-------------------------------|-----------------------|--|
| Channel ID                    | 124                   |  |
| Total Unerrored Codewords     | 65199242              |  |
| Total Correctable Codewords   | 45132022              |  |
| Total Uncorrectable Codewords | 1257                  |  |

#### Field Descriptions for the Status Connection Page

| Field      | Description                                                                                                    |
|------------|----------------------------------------------------------------------------------------------------|
| Downstream | Status information about the RF downstream channels, including downstream channel frequency and downstream signal power and modulation. |

| Field    | Description                                                                                                    |
|----------|----------------------------------------------------------------------------------------------------|
| Upstream | Status information about the RF upstream channels, including upstream channel ID and upstream signal power and modulation. |

# CABLE MODEM Logs Page

This page lists the critical system events in chronological order. a sample event log is shown below:

| LOGS                                  |          |        |                                                                            |
|---------------------------------------|----------|--------|----------------------------------------------------------------------------|
| Time                                  | Priority | Code   | Message                                                                    |
| 2010-11-19<br>17:31: <mark>3</mark> 4 | warning  | T202.0 | Lost MDD Timeout;CM-MAC=00:23:ed;f9;f7:57;CMTS-MAC=68:ef;bd:86;42:7c;CM    |
| 2010-11-19<br>17:31:16                | warning  | T203.0 | MDD message timeout;CM-MAC=00:23:ed:f9:f7:57;CMTS-MAC=00:00:00:00:00:00:00 |
| 2010-11-19<br>17:30:52                | warning  | R09.0  | B-INIT-RNG Failure - Retries exceeded;CM-MAC=00:23:ed:f9:f7:57;CMTS-MAC=   |
| 2010-11-19<br>17: <mark>3</mark> 0:51 | critical | R02.0  | No Ranging Response received - T3 time-out;CM-MAC=00:23:ed:f9:f7:57;CMTS-N |
| 2010-11-19<br>17:30:13                | warning  | R09.0  | B-INIT-RNG Failure - Retries exceeded;CM-MAC=00:23:ed:f9:f7:57;CMTS-MAC=   |
| 2010-11-19<br>17:30:11                | critical | R02.0  | No Ranging Response received - T3 time-out;CM-MAC=00:23:ed:f9:f7:57;CMTS-N |
| 2010-11-19<br>17:29:28                | warning  | R09.0  | B-INIT-RNG Failure - Retries exceeded;CM-MAC=00:23:ed:f9:f7:57;CMTS-MAC=   |

#### Field Descriptions for the Status Event Log Page

| Field    | Description                                    |
|----------|------------------------------------------------|
| Time     | Indicates the date and time the error occurred |
| Priority | Indicates the level of importance of the error |
| Message  | A brief definition of the error                |

# **CABLE MODEM Addresses Page**

This page provides the HFC and IP network connectivity status of the CH6640E/CG6640E.

| ADDRESSES                        |                   |
|----------------------------------|-------------------|
| Item                             | Value             |
| HFC IP Address                   | 172.16.180.35     |
| HFC MAC Address                  | 00-23-ED-F9-F7-57 |
| Ethernet IP Address              | 192.168.100.1     |
| Ethernet MAC Address             | 3C-75-4A-F0-D6-A2 |
|                                  |                   |
| Known CPE MAC Address ( Max 16 ) | Status            |
| 00:23:ED:F9:F7:59                | static            |
| 3C:75:4A:F0:30:D6                | learned           |

# **CABLE MODEM Configuration Page**

This page is able to configure upstream channel ID and Favorite Frequency then save it. Cable modem will scan the frequency you specify first.

Reset All Defaults button will reset all configurations of the cable modem to factory defaults.

| requency Plan           | European PAL I/B/G |
|-------------------------|--------------------|
| Upstream Channel ID     | 1                  |
| Favorite Frequency (Hz) | 410000000          |
|                         | Save               |
|                         | Save               |

Resetting the cable modern to its factory default configuration will remove all stored parameters learned by the cable modern during prior initializations. The process to get back online from a factory default condition could take from 5 to 30 minutes. Please reference the cable modern User Guide for details on the power up sequence.

# **CABLE MODEM Provisioning Page**

This page shows IP provisioning status from DHCP, this item only appears in operator mode.

| PROVISIONING          |                  |
|-----------------------|------------------|
| Cable Modem DHCP      |                  |
| IP Address            | 172.16.90.30     |
| Subnet Mask           | 255.255.255.0    |
| Gateway               | 172.16.90.1      |
| TFTP Server           | 172.16.1.2       |
| Time Server           | 172.16.1.2       |
| Time Offset           | 28800            |
| Lease Time Remaining  | 0 days 0h:8m:5s  |
| Rebind Time Remaining | 0 days 0h:6m:50s |
| Renew Time Remaining  | 0 days 0h:3m:5s  |

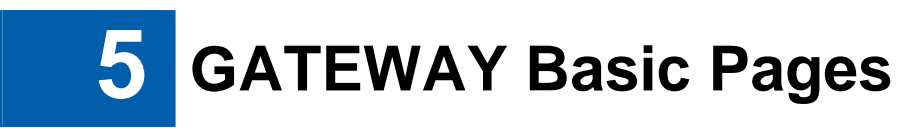

CH6640E/CG6640E GATEWAY pages provide five major items including BASIC, ADVANCED, WIRELESS, USB and MANAGEMENT to control all gateway functions, describing respectively as below.

| GATEWAY    |  |  |  |  |
|------------|--|--|--|--|
| BASIC      |  |  |  |  |
| ADVANCED   |  |  |  |  |
| WIRELESS   |  |  |  |  |
| USB        |  |  |  |  |
| MANAGEMENT |  |  |  |  |

# **Basic Setup Page**

The CH6640E/CG6640E Basic Pages allow you to view and configure CH6640E/CG6640E IP-related configuration data, including Network Configuration, WAN Connection Type and DHCP. You can click any Basic submenu option to view or change the configuration information for that option.

This page allows you to configure the basic features of your CH6640E/CG6640E gateway related to your ISP connection.

| SETUP                 |                                                       |      |                   |        |  |  |  |
|-----------------------|-------------------------------------------------------|------|-------------------|--------|--|--|--|
| Pr im ary             | Primary Mode                                          |      |                   |        |  |  |  |
| NAPT mode Enabled   T |                                                       |      |                   |        |  |  |  |
|                       | Apply<br>Changes may require a reboot to take effect. |      |                   |        |  |  |  |
| Ethernet              | port based bridging                                   |      |                   |        |  |  |  |
| Ethernet              | port 1                                                |      |                   | Enable |  |  |  |
| Ethernet              | port 2                                                |      |                   | Enable |  |  |  |
| Ethernet              | port 3                                                |      |                   | Enable |  |  |  |
| Ethernet              | port 4                                                |      |                   | Enable |  |  |  |
|                       |                                                       |      | Apply             |        |  |  |  |
| Network               | Configuration                                         |      |                   |        |  |  |  |
| LAN                   | IP Ad dress                                           |      | 192 . 168 . 0 . 1 |        |  |  |  |
|                       | MAC Add ress                                          |      | 5C:35:3B:03:B5:4B |        |  |  |  |
| WAN                   | IP Ad dress                                           |      | 172.16.95.78      |        |  |  |  |
|                       | MAC Add ress                                          |      | 5C:35:3B:03:B5:49 |        |  |  |  |
|                       | Lease Time Remainin                                   | g    | 4 days 0h:4m:28s  |        |  |  |  |
|                       | Rebind Time Remaini                                   | ng   | 3 days 11h:50m:7s |        |  |  |  |
|                       | Renew Time Remainin                                   | ng   | 1 days 23h:7m:5s  |        |  |  |  |
|                       | Host Name                                             |      | default_hostname  |        |  |  |  |
|                       |                                                       |      |                   |        |  |  |  |
| WAN Co                | nnection Type                                         | DHCP |                   |        |  |  |  |
|                       | Apply<br>Changes may require a reboot to take effect. |      |                   |        |  |  |  |

#### Field Descriptions for the Basic Setup Page

| Field                           | Description                                                                                                    |
|---------------------------------|----------------------------------------------------------------------------------------------------|
| NAPT mode                       | NAPT is a special case of NAT, where many IP numbers are hidden<br>behind a number of addresses. In contrast to the original NAT,<br>however, this does not mean there can be only that number of<br>connections at a time.<br>In NAPT mode, an almost arbitrary number of connections are<br>multiplexed using TCP port information. The number of simultaneous<br>connections is limited by the number of addresses multiplied by the<br>number of available TCP ports. |
| Ethernet port based<br>bridging | In NAPT mode, When the check box set, indicates network traffic from<br>which particular Ethernet port will be bridged to HFC interface. When<br>the checkbox cleared, indicates network traffic from which particular<br>Ethernet port will be handled by Gateway routing features.                                                                                                    |
| LAN                             |                                                                                                    |
| IP Address                      | Enter the IP address of the CH6640E/CG6640E on your private LAN.                                                                                                    |
| MAC Address                     | Media Access Control address — a set of 12 hexadecimal digits assigned during manufacturing that uniquely identifies the hardware address of the CH6640E/CG6640E Access Point.                                                                                                    |
| WAN                             |                                                                                                    |
| IP Address                      | The public WAN IP address of your CH6640E/CG6640E device, which is either dynamically or statically assigned by your ISP.                                                                                                    |
| MAC Address                     | Media Access Control address — a set of 12 hexadecimal digits assigned during manufacturing that uniquely identifies the hardware address of the CH6640E/CG6640E Access Point.                                                                                                    |
| Rebind Time<br>Remaining        | Describes how long before your DHCP server binding expires. The WAN lease will automatically rebind itself when it expires.                                                                                                    |
| Renew Time<br>Remaining         | Describes how long before your Internet connection expires. The WAN lease will automatically renew itself when it expires.                                                                                                    |
| WAN Connection Type             | DHCP or Static IP.<br>If your ISP uses static IP addressing, select <b>Static IP</b> and enter the<br>information provided by your ISP for Static IP Address, Static IP Mask,<br>Default Gateway, Primary DNS, and Secondary DNS.                                                                                                    |

When done, click **Apply** to save your changes.

# **Basic DHCP Page**

This page allows you to configure and view the status of the optional internal CH6640E/CG6640E DHCP (Dynamic Host Configuration Protocol) server for the LAN.

| 2                                         |                             |           |          |                                    |                          |
|-------------------------------------------|-----------------------------|-----------|----------|------------------------------------|--------------------------|
| DHCP                                      |                             |           |          |                                    |                          |
| Starting Local Add                        | ress                        |           | 192.168  | 8.0.2                              |                          |
| Number of CPEs (N                         | flax:253)                   |           | 253      |                                    |                          |
| Lease Time                                |                             |           | 0        | Days/ 1 Hours/ 0                   | Mins                     |
|                                           |                             |           | A        | pply                               |                          |
| DHCD Cliente                              |                             |           |          |                                    |                          |
| DHOP Glients                              |                             |           |          |                                    |                          |
| MAC Address                               | IP Address                  | Subnet N  | lask     | Duration                           | Expires                  |
| 08:00:27:25:ed:c7                         | 192.168.0.86                | 255.255.2 | 255.0    | Mon Feb 21 13:48:18 2011           | Mon Feb 21 13:48:48 2011 |
|                                           |                             |           |          |                                    |                          |
|                                           |                             |           |          |                                    |                          |
| Static Assigned                           | DHCP Clients                |           |          |                                    |                          |
| Static Assigned                           | DHCP Clients<br>lac Address |           |          | IP Address                         | Delete                   |
| Static Assigned<br>M<br>01:23:45:67:89:AE | DHCP Clients<br>lac Address |           | 192      | IP Address<br>2.168.0.12           | Delete                   |
| Static Assigned<br>M<br>01:23:45:67:89:AE | DHCP Clients<br>lac Address | Ade       | 192<br>d | IP Address<br>2.168.0.12<br>Delete | Delete                   |

#### Field Descriptions for the Basic DHCP Page

| Field                  | Description                                                                                                    |
|------------------------|----------------------------------------------------------------------------------------------------|
| Starting Local Address | Enter the starting IP address to be assigned by the CH6640E/CG6640E DHCP server to clients in dotted-decimal format. The default is 192.168.0.2. |
| Number of CPEs         | Sets the number of clients for the CH6640E/CG6640E DHCP                                                                                          |

| Field          |          |      | Description                                                                                                    |  |  |
|----------------|----------|------|----------------------------------------------------------------------------------------------------|--|--|
|                |          |      | server to assign a private IP address. There are 253 possible client addresses.                                                           |  |  |
| Lease Time     |          |      | Sets the time in seconds that the CH6640E/CG6640E DHCP server leases an IP address to a client. The default is 3600 seconds (60 minutes). |  |  |
| DHCP C         | lients   |      | Lists DHCP client device information.                                                                                                    |  |  |
| Static clients | Assigned | DHCP | Reserve IP addresses assigned by the CH6640E/CG6640E DHCP server for specific LAN clients                                                 |  |  |

When done, click **Apply** to save your changes.

# **Basic LAN Users Page**

This page contains a list of LAN users which associated to this device.

| LOCAL NETWORK USERS                                  |               |                               |              |  |  |  |
|------------------------------------------------------|---------------|-------------------------------|--------------|--|--|--|
| All users connected to this device are listed below. |               |                               |              |  |  |  |
| MAC Address                                          | IP Address    | Lease Time                    | Connected to |  |  |  |
| 1C:AF:F7:7C:D6:BF                                    | 192.168.0.177 | Fri, 01 Apr 2011 10:38:43 GMT | ethernet     |  |  |  |
|                                                      |               | Refresh                       |              |  |  |  |

**6** GATEWAY Advanced Pages

The CH6640E/CG6640E Advanced Pages allow you to configure the advanced features of the CH6640E/CG6640E:

- IP Filtering
- MAC Filtering
- Port Filtering
- Port Forwarding
- Port Triggers
- DMZ Host
- Dynamic DNS
- IDS

You can click any Advanced submenu option to view or change the advanced configuration information for that option.

### **Advanced Options Page**

This page allows you to set the operating modes for adjusting how the CH6640E/CG6640E device routes IP traffic.

| OPTIONS     |        |
|-------------|--------|
| UPnP Enable | Enable |
|             | Apply  |

#### Field Descriptions for the Advanced Options Page

| Field       | Description                                                                                                    |
|-------------|----------------------------------------------------------------------------------------------------|
| UPnP Enable | Turns on the Universal Plug and Play protocol (UPnP) agent<br>in the configuration manager. If you are running a CPE (client)<br>application that requires UPnP, select this box.<br>Checkmark <b>Enable</b> to turn on this option. |

When done, click **Apply** to save your changes.

### **Advanced IP Filtering Page**

This page allows you to define which local PCs will be denied access to the CH6640E/CG6640E WAN. You can configure IP address filters to block Internet traffic to specific network devices on the LAN by entering start and end IP address ranges. Note that you only need to enter the LSB (Least-significant byte) of the IP address; the upper bytes of the IP address are set automatically from the CH6640E/CG6640E Configuration Manager's IP address.

The Enabled option allows you to store filter settings commonly used but not have them active.

| IP FILTERING  |              |          |        |  |  |  |  |
|---------------|--------------|----------|--------|--|--|--|--|
| IP Filtering  |              |          |        |  |  |  |  |
| Start Address | End Address  | Enabled  | Delete |  |  |  |  |
| 192.168.0.11  | 192.168.0.12 | V        |        |  |  |  |  |
| 192.168.0.15  | 192.168.0.16 | <b>V</b> |        |  |  |  |  |
|               | Add Apply    | 4        |        |  |  |  |  |

| Field Descr | iptions for | or the | Advanced IP | <b>Filtering Page</b> | • |
|-------------|-------------|--------|-------------|-----------------------|---|
|-------------|-------------|--------|-------------|-----------------------|---|

| Field         | Description                                                                                                    |
|---------------|----------------------------------------------------------------------------------------------------|
| Start Address | Enter the start IP address range of the computers for which you want to deny access to the CH6640E/CG6640E WAN.                                                   |
| End Address   | Enter the end IP address range of the computers you want to deny access to the CH6640E/CG6640E WAN.                                                               |
| Enabled       | Activates the IP address filter, when selected.<br>Checkmark <b>Enabled</b> for each range of IP addresses you want to<br>deny access to the CH6640E/CG6640E WAN. |
| Delete        | Remove the IP address filter, when selected.<br>Checkmark <b>Delete</b> for each range of IP filter you want to remove.                                           |

When done, click **Apply** to activate and save your settings.

### **Advanced MAC Filtering Page**

This page allows you to define up to twenty Media Access Control (MAC) address filters to prevent PCs from sending outgoing TCP/UDP traffic to the WAN via their MAC addresses. This is useful because the MAC address of a specific NIC card never changes, unlike its IP address, which can be assigned via the DHCP server or hard-coded to various addresses over time.

|                                        | Add MAC Address      |
|----------------------------------------|----------------------|
| 00:24:81:CB:AB:D4<br>00:24:81:CB:CD:A8 | Δ.                   |
|                                        | V Address school 2/2 |

#### Field Descriptions for the Advanced MAC Filtering Page

| Field         | Description                                                                                                 |
|---------------|----------------------------------------------------------------------------------------------------|
| MAC Addresses | Media Access Control address — a unique set of 12 hexadecimal digits assigned to a PC during manufacturing. |

### Setting a MAC Address Filter

- 1. Enter the MAC address in the MAC Addresses field for the PC you want to block.
- 2. Click Add MAC Address.
- 3. Repeat above steps for up to twenty MAC addresses.

# **Advanced Port Filtering Page**

This page allows you to define port filters to prevent all devices from sending outgoing TCP/UDP traffic to the WAN on specific IP port numbers. By specifying a starting and ending port range, you can determine what TCP/UDP traffic is allowed out to the WAN on a per-port basis.

**Note:** The specified port ranges are blocked for ALL PCs, and this setting is not IP address or MAC address specific. For example, if you wanted to block all PCs on the private LAN from accessing HTTP sites (or "web surfing"), you would set the "Start Port" to 80, "End Port" to 80, "Protocol" to TCP, checkmark Enabled, and then click **Apply**.

|            |          | Port Filtering |         |        |
|------------|----------|----------------|---------|--------|
| Start Port | End Port | Protocol       | Enabled | Delete |
| 11111      | 11111    | Both           |         |        |
| 12345      | 12346    | UDP            | V       |        |

#### Field Descriptions for the Advanced Port Filtering Page

| Field      | Description                                                            |
|------------|------------------------------------------------------------------------|
| Start Port | Start port number.                                                     |
| End Port   | End port number.                                                       |
| Protocol   | TCP, UDP, or Both .                                                    |
| Enabled    | Checkmark for each port that you want to activate the IP port filters. |
| Delete     | Checkmark for each port that you want to remove the IP port filters.   |

# **Advanced Port Forwarding Page**

This page allows you to run a publicly accessible server on the LAN by specifying the mapping of TCP/UDP ports to a local PC. This enables incoming requests on specific port numbers to reach web servers, FTP servers, mail servers, etc. so that they can be accessible from the public Internet.

| FORWORDING   |            |              |          |         |        |
|--------------|------------|--------------|----------|---------|--------|
|              |            | Port Forward | ing      |         |        |
| Local IP Adr | Start Port | End Port     | Protocol | Enabled | Delete |
| 192.168.0.23 | 12345      | 12346        | Both     | ✓       |        |
| 192.168.0.25 | 23456      | 23457        | TCP      | ✓       |        |
|              |            | Add          | Apply    |         |        |

The ports used by some common applications are:

- HTTP: 80
- FTP: 20, 21
- Secure Shell: 22
- Telnet: 23
- SMTP e-mail: 25
- SNMP: 161

To map a port, you must enter the range of port numbers that should be forwarded locally and the IP address to which traffic to those ports should be sent. If only a single port specification is desired, enter the same port number in the "start" and "end" locations for that IP address.

### **Advanced Port Triggers Page**

This page allows you to configure dynamic triggers to specific devices on the LAN. This allows for special applications that require specific port numbers with bi-directional traffic to function properly. Applications such as video conferencing, voice, gaming, and some messaging program features may require these special settings.

The Advanced Port Triggers are similar to Advanced Port Forwarding except that they are not static ports held open all the time. When the Configuration Manager detects outgoing data on a specific IP port number set in the "Trigger Range," the resulting ports set in the "Target Range" are opened for incoming (sometimes referred to as bi-directional ports) data. If no outgoing traffic is detected on the "Trigger Range" ports for 10 minutes, the "Target Range" ports will close. This is a safer method for opening specific ports for special applications (e.g. video conferencing programs, interactive gaming, file transfer in chat programs, etc.) because they are dynamically triggered and not held open constantly or erroneously left open via the router administrator and exposed for potential hackers to discover.

| Trigger Range Target Range |          |            |          | Brotosol | Enchie | Delete |
|----------------------------|----------|------------|----------|----------|--------|--------|
| Start Port                 | End Port | Start Port | End Port | Protocol | Enable | Delete |
| 12345                      | 12346    | 12345      | 12346    | TCP      | V      |        |
| 22222                      | 22223    | 22222      | 22223    | UDP      |        |        |

#### Field Descriptions for the Advanced Port Triggers Page

| Field                                  | Description                                                                                        |
|----------------------------------------|----------------------------------------------------------------------------------------------------|
| Trigger Range<br>Start Port            | The start port number of the Port Trigger range.                                                   |
| End Port                               | The end port number of the Port Trigger range.                                                     |
| Target Range<br>Start Port<br>End Port | The start port number of the Port Trigger range.<br>The end port number of the Port Trigger range. |
| Protocol                               | TCP, UDP, or Both.                                                                                 |
| Enable                                 | Select checkbox to activate the IP port triggers.                                                  |
| Delete                                 | Select checkbox to remove the IP port triggers.                                                    |

### **Advanced DMZ Host Page**

This page allows you to specify the default recipient of WAN traffic that NAT is unable to translate to a known local PC. The DMZ (De-militarized Zone) hosting (also commonly referred to as "Exposed Host") can also be described as a computer or small sub-network that is located outside the firewall between the trusted internal private LAN and the untrusted public Internet. It prevents direct access by outside users to private data.

For example, you can set up a web server on a DMZ computer to enable outside users to access your website without exposing confidential data on your network.

A DMZ can also be useful to play interactive games that may have a problem running through a firewall. You can leave a computer used for gaming only exposed to the Internet while protecting the rest of your network.

| DMZ HOST    |              |
|-------------|--------------|
| Enable      | $\checkmark$ |
| DMZ Address | 192.168.0.3  |
|             | Apply        |

You may configure one PC to be the DMZ host. This setting is generally used for PCs using problem applications that use random port numbers and do not function correctly with specific port triggers or the port forwarding setups mentioned earlier. If a specific PC is set as a DMZ Host, remember to set this back to zero when you are finished with the needed application, since this PC will be effectively exposed to the public Internet, though still protected from Denial of Service (DoS) attacks via the Firewall.

### Setting Up the DMZ Host

- 1. Enter the computer's IP address and select Enable checkbox.
- 2. Click **Apply** to activate the selected computer as the DMZ host.

### **Dynamic DNS**

This page allows you to provide Internet users with a name (instead of an IP address) to access your virtual servers. CH6640E/CG6640E supports dynamic DNS service provided by the provider 'http://www.dyndns.org'. Please register this service at web side of dyndns.org first.

| DYNAMIC                                   | DNS                                                                                                    |
|-------------------------------------------|----------------------------------------------------------------------------------------------------|
| This page a<br>This device<br>web side of | llows you to provide Internet users with a name (instead of an IP address) to access your virtual servers.<br>supports dynamic DNS service provided by the provider 'http://www.dyndns.org'.Please register this service at<br>dyndns.org first. |
| Enable                                    | $\mathbf{\nabla}$                                                                                                    |
| Dynamic<br>DNS<br>Provider                | DynDNS.org                                                                                                    |
| User<br>Name /<br>E-Mail                  |                                                                                                    |
| Password<br>/ Key                         |                                                                                                    |
| Hostname                                  |                                                                                                    |
| Status                                    |                                                                                                    |
|                                           | Apply                                                                                                    |

#### Field Descriptions for the Dynamic DNS Page

| Field                | Description                                                             |
|----------------------|-------------------------------------------------------------------------|
| Enable               | Check the box to enable Dynamic DNS.                                    |
| Dynamic DNS Provider | Choose your Dynamic DNS provider from the drop down menu.               |
| User Name            | Enter the user name for your Dynamic DNS account.                       |
| Password             | Enter the password for your Dynamic DNS account.                        |
| Hostname             | Enter the host name that you registered with your Dynamic DNS provider. |
| Status               | Indicate the status of DDNS service.                                    |

### **Advanced IDS Page**

The CH6640E/CG6640E IDS Pages allow you to configure the CH6640E/CG6640E firewall filters and firewall alert notifications. The CH6640E/CG6640E firewall protects the CH6640E/CG6640E LAN from undesired attacks and other intrusions from the Internet. It provides an advanced, integrated stateful-inspection firewall supporting intrusion detection, session tracking, and denial-of-service attack prevention. The firewall:

- Maintains state data for every TCP/IP session on the OSI network and transport layers.
- Monitors all incoming and outgoing packets, applies the firewall policy to each one, and screens for improper packets and intrusion attempts.
- Provides comprehensive logging for all:

- User authentications
- Rejected internal and external connection requests
- Session creation and termination
- Outside attacks (intrusion detection)

The predefined policies provide outbound Internet access for computers on the CH6640E/CG6640E LAN. The CH6640E/CG6640E firewall uses stateful-inspection to allow inbound responses when there already is an outbound session running that corresponds to the data flow. For example, if you use a web browser, outbound HTTP connections are permitted on port 80. Inbound responses from the Internet are allowed because an outbound session is established.

When required, you can configure the CH6640E/CG6640E firewall to allow inbound packets without first establishing an outbound session. You also need to configure a port forwarding entry on the Advanced Port Forwarding Page or a DMZ client on the Advanced DMZ Host Page.

This page allows you to configure the firewall by enabling or disabling various protection features. Block Fragmented IP packets prevent all fragmented IP packets from passing through the firewall. Port Scan Detection detects and blocks port scan activity originating on both the LAN and WAN. IP Flood Detection detects and blocks packet floods originating on both the LAN and WAN.

| INTRUSION DETECTION S       | SYSTEM   |
|-----------------------------|----------|
| Block Fragmented IP Packets | Enable   |
| Port Scan Detection         | Enable   |
| IP Flood Detection          | Enable   |
| Firewall Protection         | I Enable |
| Apply                       |          |

Checkmark **Enable** for each Web filter you want to set for the firewall, and then click **Apply**. The Web filters will activate without having to reboot the CH6640E/CG6640E Configuration Manager.

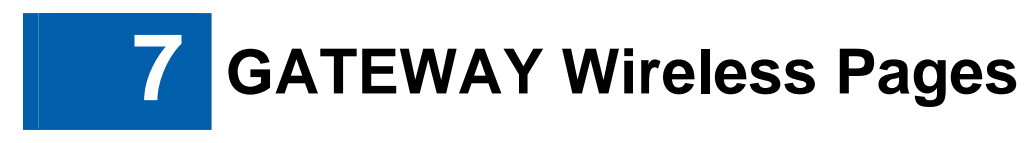

The CH6640E/CG6640E Wireless Pages allow you to configure your wireless LAN (WLAN).

You can click any Wireless submenu option to view or change the configuration information for that option. WPA or WPA2 encryption provides higher security than WEP encryption, but older wireless client cards may not support the newer WPA or WPA2 encryption methods.

### Wireless Band Mode Page

CH6640E/CG6640E is a single band product, Select 2.4GHz if you want to use the 2.4GHz band, select Turn Off will disable wireless, and you cannot associate with AP through wireless.

| Wireless Radio: | <b>◎</b> 2.4 | GHz   |  |
|-----------------|--------------|-------|--|
|                 | Cancel       | Apply |  |

## **Wireless Basic Page**

This page allows you to configure basic features of your Wi-Fi wireless network. You can enable or disable the wireless interface, hide the network from active scans, set the wireless network name (also known as SSID) and select the working channel.

| BASIC                       |                     |                 |                         |        |        |
|-----------------------------|---------------------|-----------------|-------------------------|--------|--------|
| Wireless<br>Interface       | Network Name (SSID) | Hide<br>Network | WMM                     | Bridge | Enable |
| Wireless<br>main<br>network | CBN_00014           |                 |                         |        | V      |
| Nireless.2                  | CBN_GUEST1_00014    |                 | $\mathbf{V}$            |        |        |
| Nireless.3                  | CBN_GUEST2_00014    |                 | 1                       |        |        |
| Nireless.4                  | CBN_GUEST3_00014    |                 | $\overline{\mathbf{V}}$ |        |        |

| Transmission Mode: | 802.11b/g/n mixed mode 🗘                              |
|--------------------|-------------------------------------------------------|
| Channel Width:     | 20 MHz 2                                              |
| Channel:           | [13] ○ ( ☑ Select Best Quality Channel Automatically) |
| Transmission Rate: | Auto                                                  |
| Multicast Rate:    | Auto 😂                                                |
|                    |                                                       |

### Field Descriptions for the Wireless Basic Page

| Field        | Description                                                                                                    |
|--------------|----------------------------------------------------------------------------------------------------|
| SSID         | Sets the Network Name (also known as SSID) of the Primary wireless network. This is a 1-32 ASCII character string.                                                                                                    |
| Hide Network | With a hide network, users type the SSID into the client application instead of selecting the SSID from a list. This feature makes it slightly more difficult for the user to gain access.                                                                             |
| WMM          | Enabling WMM can help control latency and jitter when transmitting multimedia content over a wireless connection.                                                                                                    |
| Bridge       | When the check box set, indicates network traffic from which<br>particular wireless interface will be bridged to HFC interface.<br>When the checkbox cleared, indicates network traffic from which<br>particular wireless interface will be handled by Gateway routing |

| Field             | Description                                                                                                    |
|-------------------|----------------------------------------------------------------------------------------------------|
|                   | features.                                                                                                    |
| Enable            | Enable or disable this wireless interface.                                                                                                    |
| Transmission Mode | Select which 802.11 mode is used by CH6640E/CG6640E, including 802.11b/g/n mixed mode, 802.11n only, 802.11b/g mixed mode.                                                                                                    |
| Channel Width     | Select the channel width (20 MHz or 20/40 MHz) to be used by CH6640E/CG6640E. When 20/40MHz is selected 802.11n clients experience improved throughput using 40 MHz, while legacy clients(either 802.11a or 802.11b/g) can still be serviced without interruption using 20MHz. |
| Primary Channel   | Select primary (control) channel is in the lower or upper 20 MHz band of the bonded 40 MHz channel.                                                                                                    |
| Channel           | Select the current channel number or control channel, you can<br>select "Select Best Quality Channel Automatically" check box to<br>auto select one, this value depend on Transmission Mode.                                                                                   |
| Transmission Rate | Select 802.11 physical transmission rate, this value depends on Transmission Mode.                                                                                                    |
| Multicast Rate    | Select the physical layer transmission rate used for Multicast traffic on the wireless interface, this value depend on Transmission Mode.                                                                                                    |

# **Wireless Security Page**

This page allows you to protect your Wi-Fi wireless network by specifying WEP, 802.1x, WPA, or WPA2 wireless security. Before setting up security, ensure that your wireless adaptors support the same type of security.

The default type of security is Mixed WPA-PSK/WPA2-PSK. Field of Mixed WPA-PSK/WPA2-PSK, WPA2-PSK and WPA-PSK are the same.

| Select Wireless Network:                                   | CBN_00014 \$                                                                                |
|------------------------------------------------------------|---------------------------------------------------------------------------------------------|
| Wireless Security:                                         | Mixed WPA-PSK/WPA2-PSK \$                                                                   |
| Data Encryption:                                           | TKIP+AES 2                                                                                  |
| WPA Pre-Shared Key<br>Enter the key to be between 8 and 6: | 3 ASCII characters, or 64 hexadecimal digits.                                               |
| Format:                                                    | Hexadecimal digits<br>(0-9,A-F,and a-f are valid)                                           |
|                                                            | $\bigcirc$ ASCII characters (any printable characters are valid except: & < $_{j\pm}$ , ( ) |
|                                                            | 5dafb82f30decc0c0f6625                                                                      |
| Pre-Shared Key:                                            |                                                                                             |
| Pre-Shared Key:<br>WPA Group Rekey Interval:               | 0 seconds                                                                                   |

### Field Descriptions for Mixed WPA-PSK/WPA2-PSK, WPA2-PSK and WPA-PSK page

| When using WPA or WPA2 authentication, these WPA                                                                                                    |
|----------------------------------------------------------------------------------------------------|
| encryption modes can be set: TKIP, AES, or TKIP + AES.<br>AES (Advanced Encryption Standard) provides the strongest<br>encryption, while TKIP (Temporal Key Integrity Protocol)<br>provides strong encryption with improved compatibility. the<br>TKIP + AES mode allows both TKIP and AES-capable clients<br>to connect. |
| Sets the format of key as hexadecimal digits or ASCII character.                                                                                                    |
| Sets the WPA/WPA2 Pre-Shared Key (PSK). This is either an 8-63 ASCII character string or 64 hexadecimal digits. This is specified when the Network Authentication method is WPA-PSK or WPA2-PSK.                                                                                                    |
|                                                                                                    |

| Field                    | Description                                                                             |
|--------------------------|-----------------------------------------------------------------------------------------|
| WPA Group Rekey Interval | Sets the WPA Group Rekey Interval in seconds. Set to zero to disable periodic rekeying. |

Field of Mixed WPA-Enterprise/WPA2-Enterprise, WPA-Enterprise and WPA2-Enterprise are similar.

| Select Wireless Network:  | CBN_00014 2                            |
|---------------------------|----------------------------------------|
| Wireless Security:        | Mixed WPA-Enterprise/WPA2-Enterprise 🗘 |
| Data Encryption:          | ТКІР                                   |
| Network Re-auth Interval: | 0 seconds                              |
| WPA Group Rekey Interval: | 0 seconds                              |
| RADIUS Server IP Address: | 0.0.0.0                                |
| RADIUS UDP Port:          | [1812                                  |
| RADIUS Shared Secret:     |                                        |
|                           |                                        |

# Field Descriptions for WPA-Enterprise/WPA2-Enterprise, WPA-Enterprise and WPA2-Enterprise Page

| Field                    | Description                                                                                                    |  |
|--------------------------|----------------------------------------------------------------------------------------------------|--|
| Network Re-auth Interval | The re-authentication interval is the amount of time the wireless router can wait before re-establishing authentication with the CPE (WPA-Enterprise don't have this field). |  |
| RADIUS Server IP Address | Sets the RADIUS server IP address to use for client authentication using the dotted-decimal format                                                                           |  |

| Field                | Description                                                                                     |
|----------------------|-------------------------------------------------------------------------------------------------|
|                      | (xxx.xxx.xxx).                                                                                  |
| RADIUS UDP Port      | Sets the UDP port number of the RADIUS server. The default is 1812.                             |
| RADIUS Shared Secret | Sets the shared secret for the RADIUS connection. The key is a 0 to 255 character ASCII string. |

### WEP encryption:

| elect Wireless Network:                                                       | CBN_00014                              |
|-------------------------------------------------------------------------------|----------------------------------------|
| Wireless Security:                                                            | WEP                                    |
| Encryption Mode:                                                              | WEP64 C                                |
| Authentication Type:                                                          | Open System 😂                          |
| Encryption Keys                                                               |                                        |
| Enter 5 ASCII characters for 64-bit e<br>any printable characters are valid e | ncryption keys.<br>xcept: & < (± , \ ) |
| Keyl:                                                                         |                                        |
| Key2:                                                                         |                                        |
| Key3:                                                                         |                                        |
| Key4:                                                                         |                                        |
| Default Transmission Key:                                                     | 12                                     |

#### Field Descriptions for the WEP Page

| Field                    | Description                                                                                                    |
|--------------------------|----------------------------------------------------------------------------------------------------|
| Encryption Mode          | Select the use of Shared Key authentication in WEP protocol.<br>If select Open System , Shared Key authentication is optional.<br>If select Shared Key, the Shared Key authentication is<br>required for WEP.                                                                                                    |
| Authentication Type      | The CPE uses either the 64-bit or 128-bit key to encrypt the challenge text and sends the encrypted text to the access point. The access point will decrypt the encrypted text and then compare the decrypted message with the original challenge text. If they are the same, the access point will let the CPE connect; if it doesn't match, then the access point does not let the CPE connect. |
| Key 1 – 4                | <ul><li>Sets the static WEP keys when WEP encryption is enabled.</li><li>Enter 5 ASCII characters for a 64-bit key.</li><li>Enter 13 ASCII characters for a 128-bit key.</li></ul>                                                                                                    |
| Default Transmission Key | Selects the transmission key when WEP encryption is enabled.                                                                                                    |

#### 802.1x encryption:

| Select Wireless Network:  | CBN_00014 2 |
|---------------------------|-------------|
| Wireless Security:        | 802.1x 2    |
| RADIUS Server IP Address: | 0.0.0.0     |
| RADIUS UDP Port:          | 1812        |
| RADIUS Shared Secret:     |             |
|                           |             |

This is another type of authentication and is used on top of WEP. 802.1x Authentication is a much stronger type of authentication than WEP. About field description you can refer to tables above.

# Wireless WPS Page

CH6640E/CG6640E provide WPS (Wi-Fi Protected Setup) function, with it enable will support WPS clients to join the network very easily. It is a standard for easy and secure establishment of a wireless network. With WPS you can setup and protect your wireless network in just a few easy steps.

| WP5               |                                                                                                   |
|-------------------|---------------------------------------------------------------------------------------------------|
| Enable            |                                                                                                   |
| WPS method        | <ul> <li>Push Button Configuration (PBC)</li> <li>Personal Identification Number (PIN)</li> </ul> |
| Client PIN Number |                                                                                                   |
| Self-PIN Number   | 54378728                                                                                          |
| Last Status       | start                                                                                             |
|                   | Connect                                                                                           |

#### Field Descriptions for the Wireless WPS Control Page

| Field       | Description                                                                                                    |
|-------------|----------------------------------------------------------------------------------------------------|
| Enable      | Enable or disable WPS.                                                                                                    |
| WPS method  | There are two common ways to establish WPS connection in CH6640E/CG6640E:                                                                                                    |
|             | 1. Push Button Configuration (PBC): If this option selected, you can press the "Connect" button below then push the WPS button on your wireless device (either an actual one or a virtual one) within 120 seconds to start the handshaking. |
|             | 2. Personal Identification Number (PIN): A PIN filed will appear<br>if this option selected, enter the PIN code from your wireless<br>device and click the below "Connect" button to start the<br>handshaking                               |
| PIN         | Enter PIN code of wireless device.                                                                                                    |
| Gateway PIN | CH6640E/CG6640E gateway's PIN code,                                                                                                    |

#### The step of WPS establishment:

• PBC

- Click or press the WPS button on the CH6640E/CG6640E's front panel or select Push Button Configuration (PBC) option radio then click "Connect" button in the web page "Home / Gateway / Wireless / WPS", the wireless LED will flash with orange color.
- 2. Click or press the WPS button on the wireless device within 120 seconds.
- 3. If WPS connection successfully established, the wireless LED will turn green.
- PIN
  - 1. In web page "Home / Gateway / Wireless / WPS", select Personal Identification Number (PIN) option radio then a "PIN" column will appear.
  - 2. Enter the wireless device's PIN code that is normally printed on the device's sticker or generated by connection manager of that device.
  - 3. Click "Connect", then the wireless LED will flash with orange color.
  - 4. Start PIN registration process by connection manager of that device within 120 seconds.
  - 5. If WPS connection successfully established, the wireless LED will turn green.

The countdown timer will start after you click "Connect" button

Home / Gateway / Wireless / WPS

Please start WPS on the wireless device to your wireless network... 109

### **Wireless Access Control Page**

This page allows you to configure the Access Control to the AP on the connected clients.

| Select Wireless Netwo | rk: CBN | N_00014   ≎                                                                                                    |
|-----------------------|---------|----------------------------------------------------------------------------------------------------|
| Access Control:       | 0       | Disabled                                                                                                    |
|                       | ۲       | Enabled in Allow mode<br>Only those wireless adaptors contained in the access control list are<br>allowed to connect to this device, others are denied. |
|                       |         | Add a new wireless adaptor address:<br>(e.q., 00:90:96:01:02:03)<br>Wireless Access Control List:<br>Select MAC Address<br>Delete                       |
|                       | 0       | Enabled in Deny mode<br>Only those wireless adaptors contained in the access control list cannot<br>connect to this device, others are allowed.         |

#### Field Descriptions for the Wireless Access Control Page

| Field          | Description                                                                                                    |
|----------------|----------------------------------------------------------------------------------------------------|
| Access Control | Select "Disable" to disable access control<br>Select Enabled in Allow mode then you can maintain a list of<br>client allowed to connect to this device.<br>Select Enabled in Deny mode then you can maintain a list of<br>client cannot to connect to this device. |

### Wireless Status Page

This page show a histogram to represent wireless channel status on your environment, channel loading value between 0~100, higher value represents heavy traffic on this channel. For example: value 0 means no network traffic transmits on this channel, value 100 means the channel is heavy congested.

#### STATUS This page shows wireless channel status, higher value represents heavy traffic on the channel. Loading 100 90 80 70 60 50 40 30 20 10 0 1 2 3 4 5 7 8 9 10 11 12 13 Channel 6

If you encounter the situation of wireless throughput degraded or slow response of network transmission, you may consider choosing a less congested channel base on the information provided by this page, and change you wireless channel on Wireless Basic Page.

## **Setting Up Your Wireless LAN**

You can use the CH6640E/CG6640E as an access point for a wireless LAN (WLAN) without changing its default settings.

To enable security for your WLAN, you can do the following on the CH6640E/CG6640E:

- Encrypt wireless LAN transmissions
- Restrict wireless LAN access to further prevent unauthorized WLAN intrusions using the Wireless Access Control Page

**CAUTION:** Never provide your SSID, WPA or WEP passphrase, or WEP key to anyone who is not authorized to use your WLAN.

Connect at least one computer to the CH6640E/CG6640E Ethernet port to perform configuration. Do not attempt to configure the CH6640E/CG6640E over a wireless connection.

You need to configure each wireless client (station) to access the CH6640E/CG6640E LAN.

Another step to improve wireless security is to place wireless components away from windows. This decreases the signal strength outside the intended area.

### **Encrypting Wireless LAN Transmissions**

To prevent unauthorized viewing of data transmitted over your WLAN, you must encrypt your wireless transmissions. Choose one of the following:

#### **Encrypting Wireless LAN Transmissions**

| Configure<br>CH6640E/CG6640E                                                          | on                                                         | the | Required on Each Wireless Client                                                                                                    |
|---------------------------------------------------------------------------------------|------------------------------------------------------------|-----|----------------------------------------------------------------------------------------------------|
| if all of your wireles<br>support Wi-Fi Prote<br>(WPA), recommend<br>WPA on the CH664 | ss clients<br>ected Access<br>ling configuri<br>0E/CG6640E | ing | If you use a local pre-shared key (WPA-PSK) passphrase, you must configure the identical passphrase on the CH6640E/CG6640E and on each wireless client. Home and small-office settings typically use a local passphrase. |
| Otherwise, configu<br>CH6640E/CG6640E                                                 | re WEP on th                                               | е   | You must configure the identical WEP key on the CH6640E/CG6640E and on each wireless client.                                                                                                    |

If all of your wireless clients support WPA encryption, recommending using WPA instead of WEP because WPA:

- Provides much stronger encryption and is more secure
- Provides authentication to ensure that only authorized users can log in to your WLAN
- Is much easier to configure
- Uses a standard algorithm on all compliant products to generate a key from a textual passphrase
- Will be incorporated into the new IEEE 802.11i wireless networking standard

For new wireless LANs, recommending purchasing client adapters that support WPA encryption.

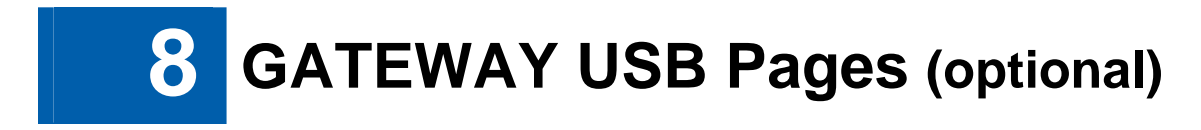

The CH6640E/CG6640E support a variety of USB devices including printer and storage. You can plug USB printers and storages on the device and share them through internet.

### **Print Server**

CH6640E/CG6640E support USB printer and share it based on Internet Printing Protocol (IPP) protocol that allow users connect and manage print jobs

| This device provides the prir | it server function, in order to identify this device uniquely, please enter the print server |
|-------------------------------|----------------------------------------------------------------------------------------------|
| name and click "Apply" to sa  | ve the configuration.                                                                        |
| Enable                        |                                                                                              |
| Printer                       |                                                                                              |
| Status                        | Off line                                                                                     |
| Print Server Name             | myprinter                                                                                    |
|                               |                                                                                              |
|                               | Apply                                                                                        |

#### Field Descriptions for the Print Server Page

| Field             | Description                                                        |
|-------------------|--------------------------------------------------------------------|
| Enable            | Enable or disable print server.                                    |
| Printer           | The printer's name.                                                |
| Status            | Status of the printer, maybe idle, busy, off-line or out-of-paper. |
| Print Server Name | The share name set by server let users can connect.                |

Step of connect print server on windows client:

- 1. Open the Add Printer Wizard either by going via Start > Settings > Printers and Faxes, or by opening Printers and Faxes and clicking the Add Printer icon.
- 2. After clicking "Add Printer", click the next button and configure this as a network printer. Click Next.
- Click on "Connect to a printer on the Internet or on a home or office network" and set the address to "http://print:631/printers/myprinter".Click Next.

- 4. The wizard will prompt you to select a driver for your printer.
- 5. If all went well, you should see complete window. Click Finish.

### **FTP Server**

CH6640E/CG6640E support USB storage and share it based on FTP (File Transfer Protocol) that allows users can login and manage it.

FILE TRANSFER PROTOCOL (FTP) SERVER

| The FTP server function storage device from the | n is provided by this device allows you to share folders and files in a connected USB mass<br>network via FTP. |
|-------------------------------------------------|----------------------------------------------------------------------------------------------------|
| Enable                                          |                                                                                                    |
| Username                                        | Anonymous                                                                                                    |
| Password                                        | •••••                                                                                                    |
|                                                 | Apply                                                                                                    |
| Status                                          | No USB mass storage device is connected.                                                                       |

#### Field Descriptions for the FTP Server Page

| Field    | Description                                  |
|----------|----------------------------------------------|
| Enable   | Enable or disable FTP server.                |
| Username | The login username of ftp server.            |
| Password | The login password of ftp server.            |
| Status   | Show vender and model info of the USB stick. |

Step of connect FTP server on windows client:

- 1. Open the "Windows Explorer" or double click "My Computer" icon on desktop.
- 2. Enter ftp://192.168.0.1/ in the address field and press ENTER.
- 3. Enter username and password in the prompt windows if the login username is not Anonymous.
- 4. The root directory of multiple USB mass storages are displayed in the browser, double click the directory you want to browser.
- 5. The folder structure of the USB mass storage is displayed in the file browser.

#### **File Server**

CH6640E/CG6640E support USB storage and share it based on Samba service that allow users can login and manage it.

| FILE SERVER                                              |                                                                                                    |
|----------------------------------------------------------|----------------------------------------------------------------------------------------------------|
| The file server function is<br>storage device to all use | s provided by this device allows you to share folders and files in a connected USB mass<br>rs in your local network. |
| Enable                                                   |                                                                                                    |
| Description                                              | CH6640E                                                                                                    |
| Workgroup                                                | workgroup                                                                                                    |
|                                                          | Apply                                                                                                    |
| Status                                                   | No USB mass storage device is connected.                                                                             |

#### Field Descriptions for the File Server Page

| Field       | Description                                                                                                    |
|-------------|----------------------------------------------------------------------------------------------------|
| Enable      | Enable or disable File server.                                                                                                    |
| Description | The server string of samba server.                                                                                                    |
| Workgroup   | The workgroup name that the samba server resides on.                                                                                                    |
| Status      | Show information about the USB stick, including vendor name,<br>model name, per partition size and file system type. There is a<br>"safely remove" button after stick name column to umount disk<br>including all partition safely. |

Step of connect file server on windows client:

- 1. Open the "Windows Explorer" or double click "My Computer" icon on desktop.
- 2. Enter \\192.168.0.1 in the address field and press ENTER.
- 3. The root directory of multiple USB mass storages are displayed in the browser, double click the directory you want to browser.
- 4. The folder structure of the USB mass storage is displayed in the file browser.

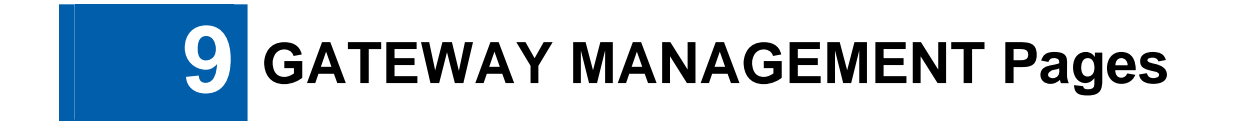

### **Remote Management Control**

Generally, only the members of your network can browse the web pages to perform administration tasks on CH6640E/CG6640E. Remote Management Control allows CH6640E/CG6640E to be configured by web browser and perform administration task from Internet.

| MOTE MANAGEMENT CONTR<br>a allow remote access to your subscriber | OL<br>station via |
|-------------------------------------------------------------------|-------------------|
| Enable                                                            | Web Browser       |
| Web server port on WAN interface                                  | 8080              |
| Apply                                                             |                   |

#### **Field Descriptions for Remote Management Control**

| Field                            | Description                                           |
|----------------------------------|-------------------------------------------------------|
| Enable<br>Web Browser            | Check the box to allow remote control by web browser. |
| Web server port on WAN Interface | Enter the port number of web server on WAN interface. |

After apply settings, on remote host, you can browse the web page on CH6640E/CG6640E with IP address on WAN interface and indicated port number, for example: http://x.x.x.8080. Whereas you can get IP address from GATEWAY-BASIC-SETUP page.

## Loopback IP

CH6640E/CG6640E allows to configure a Loopback IP on WAN for the convenience of management. Furthermore, managers can configure a static IP address, named Secondary LAN Interface, on WAN for routing purpose.

| LOOPBACK IP           |                                          |
|-----------------------|------------------------------------------|
| Loopback Interface    |                                          |
| Enable                | $\mathbf{\nabla}$                        |
| IP Address            | 0.0.0.0.0.0.0.0.0.0.0.0.0.0.0.0.0.0.0.0. |
| Subnet Mask           | 0.0.0.0                                  |
| Secondary LAN Interfa | ce                                       |
| IP Address            | 0.0.0.0                                  |
| Subnet Mask           | 0.0.0                                    |
|                       | Apply                                    |

### Field Descriptions for Loopback IP and Secondary LAN Interface

| Field                   | Description                                                                       |
|-------------------------|-----------------------------------------------------------------------------------|
| Enable                  | Check the box to allow manager to configure loopback and Secondary LAN interface. |
| Loopback Interface      |                                                                                   |
| IP Address              | Enter the IP address for loopback interface.                                      |
| Subnet Mask             | Enter the subnet mask for loopback interface.                                     |
| Secondary LAN Interface |                                                                                   |
| IP Address              | Enter the IP address for the secondary LAN interface.                             |
| Subnet Mask             | Enter the subnet mask for the secondary LAN interface.                            |

Please note that, after apply the settings successfully, NAT will be disabled.

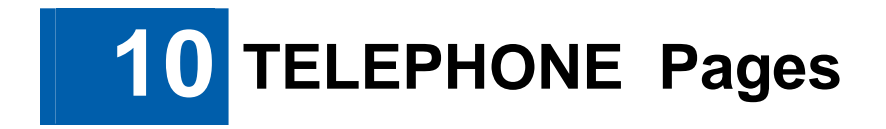

The Multimedia Terminal Adapter (MTA) in your CH6640E provides digital VoIP services, which allow you to use the Internet to make telephone calls. Basic telephone functions, such as three-way calling, voice mail, and fax transmissions, can be supported with this connection on the CH6640E.

Click any TELEPHONE submenu option to view the status information for that option.

| TELEPHONE     |
|---------------|
| STATUS        |
| CALL          |
| LOGS          |
| PROVISIONING  |
| CONFIGURATION |

# **TELEPHONE Status Page**

This page displays the initialization status of the MTA.

| STATUS                       |        |
|------------------------------|--------|
| Telephony DHCP               | Done   |
| Telephony TFTP               | Done   |
| Telephony Provisioning State | passed |

#### TELEPHONY STATE

| Telephony Registration State Line 1 | operational |
|-------------------------------------|-------------|
| Telephony Registration State Line 2 | operational |

# **TELEPHONE** Call Page

### **Call Status Tab**

This tab displays the MTA call status.

| Call Status         | QoS - Quality Of Service           |                                    |
|---------------------|------------------------------------|------------------------------------|
|                     |                                    |                                    |
| Status              | Line 1                             | Line 2                             |
| Operational Status  | up                                 | up                                 |
| Hook Status         | on_hook                            | on_hook                            |
| Active Connections  | 0                                  | 0                                  |
| RSIP Status         | RSIP Sent: YES, RSIP ACK Rovd: YES | RSIP Sent: YES, RSIP ACK Rovd: YES |
| Requested Event     | hd                                 | hd                                 |
| Event Queue         | hu                                 | none                               |
| Packets Sent Local  | Conn-1: 0<br>Conn-2: 0             | Conn-1: 0<br>Conn-2: 0             |
| Packets Sent Remote | Conn-1: 0<br>Conn-2: 0             | Conn-1: 0<br>Conn-2: 0             |
| Packets Recv Local  | Conn-1: 0<br>Conn-2: 0             | Conn-1: 0<br>Conn-2: 0             |
| Packets Recv Remote | Conn-1: 0<br>Conn-2: 0             | Conn-1: 0<br>Conn-2: 0             |
| Packets Lost Local  | Conn-1: 0<br>Conn-2: 0             | Conn-1: 0<br>Conn-2: 0             |
| Packets Lost Remote | Conn-1: 0<br>Conn-2: 0             | Conn-1: 0<br>Conn-2: 0             |
| Latency Local       | Conn-1: 0<br>Conn-2: 0             | Conn-1: 0<br>Conn-2: 0             |
| Jitter Local        | Conn-1: 0<br>Conn-2: 0             | Conn-1: 0<br>Conn-2: 0             |
| Jitter Remote       | Conn-1: 0<br>Conn-2: 0             | Conn-1: 0<br>Conn-2: 0             |

# **Quality Of Service Tab**

This tab displays the MTA Quality of Service (QoS) parameters.

| L                                    |       |      |                |            |         |         |
|--------------------------------------|-------|------|----------------|------------|---------|---------|
| Call Status QoS - Quality Of Service |       |      |                |            |         |         |
|                                      |       |      |                |            |         |         |
| Service Flow                         | v SID | SFID | Name           | Direction  | Primary | Packets |
| 1                                    | 36    | 73   | [Empty String] | upstream   | yes     | 129     |
| 2                                    | 0     | 74   | [Empty String] | downstream | yes     |         |

# **TELEPHONE** Logs Page

### **Telephone Log Tab**

This tab displays the Telephone Log information related to your CH6640E VoIP telephone connection. It shows Diagnostic messages generated by the MTA. This information is intended for use by a qualified technician.

| S                   |             |             |                                                |
|---------------------|-------------|-------------|------------------------------------------------|
| Telephone Log       | Call Sig    | gnaling Log |                                                |
|                     |             |             |                                                |
| Time                | Priority    | Code        | Message                                        |
| 2011-03-25 17:47:23 | warning     | 4000951501  | Provisioning Complete - Warnings               |
| 2011-03-25 17:47:23 | information | 14          | MSM: TFTP END                                  |
| 2011-03-25 17:47:23 | error       | 4000950905  | Configuration File Error- Bad Parameter        |
| 2011-03-25 17:47:21 | information | 13          | MSM: TFTP START                                |
| 2011-03-25 17:47:20 | information | 12582926    | Provisioning Mode : BASIC.1\ PC 1.0 Compatible |
| 2011-03-25 17:47:20 | information | 65550       | DHCP ACK                                       |
| 2011-03-25 17:47:18 | information | 65538       | DHCP OFFER                                     |
| 2011-03-25 17:47:15 | information | 1           | MSM: DHCP START                                |
| 2011-03-25 17:24:28 | warning     | 4000951501  | Provisioning Complete - Warnings               |
| 2011-03-25 17:24:28 | information | 14          | MSM: TFTP END                                  |
| 2011-03-25 17:24:28 | error       | 4000950905  | Configuration File Error- Bad Parameter        |
| 2011-03-25 17:24:26 | information | 13          | MSM: TFTP START                                |
| 2011-03-25 17:24:25 | information | 12582926    | Provisioning Mode : BASIC.1\ PC 1.0 Compatible |
| 2011-03-25 17:24:25 | information | 65550       | DHCP ACK                                       |
| 2011-03-25 17:24:23 | information | 65538       | DHCP OFFER                                     |
| 2011-03-25 17:24:20 | information | 1           | MSM: DHCP START                                |
| 2011-03-25 16:56:40 | warning     | 4000951501  | Provisioning Complete - Warnings               |
| 2011-03-25 16:56:40 | information | 14          | MSM: TFTP END                                  |
| 2011-03-25 16:56:40 | error       | 4000950905  | Configuration File Error- Bad Parameter        |

## **Call Signaling Log Tab**

This tab displays the log of call signaling messages which are exchanged during MTA initialization, call creation and deletion.

| Telephone Log                            | Call Signaling                 | Log                                   |                 |
|------------------------------------------|--------------------------------|---------------------------------------|-----------------|
| Message sent 2011-                       | 03-29 13:45:17                 |                                       |                 |
| Sending(PB)[len=17]]<br>200 350656546 OK | 172.16.1.33:2427]:             |                                       |                 |
| Message received 2                       | 011-03-29 13:45:17             |                                       |                 |
| CAIF: Received MSG<br>X: 1<br>R: hd      | from 172.16.1.33:97b, msg: RQN | NT 350656546 aaln/1@[172.16.35.75] MG | 3CP 1.0 NCS 1.0 |
| Message received 2                       | 011-03-29 13:45:17             |                                       |                 |
| CAIF: Received MSG                       | from 172.16.1.33:97b, msg: 200 | 569 Rsip OK                           |                 |
| Message sent 2011-                       | 03-29 13:45:17                 |                                       |                 |
| Sending(PB)[len=17]<br>200 350656545 OK  | 172.16.1.33:2427]:             |                                       |                 |
| Message received 2                       | 011-03-29 13:45:17             |                                       |                 |
| CAIF: Received MSG<br>X: 1<br>R: hd      | from 172.16.1.33:97b, msg: RQN | NT 350656545 aaln/1@[172.16.35.75] MC | GCP 1.0 NCS 1.0 |
| Message received 2                       | 011-03-29 13:45:17             |                                       |                 |

# **TELEPHONE** Provisioning Page

This page contains the MTA provisioning details about your CH6640E VoIP telephone connection (PROVISIONING item only appears in operator mode).

### **Setup Tab**

This tab displays the primary parameters for MTA provisioning, including MTA FQDN, Provisioning Method, MTA IP Address, Mask and Gateway, DNS server, Configuration File, Provisioning State and so on.

| PROVISIONING                              |                            |                            |        |  |  |
|-------------------------------------------|----------------------------|----------------------------|--------|--|--|
| Setup                                     | Line                       | Call Features              | Errors |  |  |
| Telephone DHCP                            |                            |                            |        |  |  |
| FQDN                                      | MTA-0016.cbncm.com         |                            |        |  |  |
| Provisioning Method                       | BASIC.1\ PC 1.0 Compatible | BASIC.1\ PC 1.0 Compatible |        |  |  |
| IP Address                                | 172.16.180.105             | 172.16.180.105             |        |  |  |
| Subnet Mask                               | 255.255.255.0              | 255.255.255.0              |        |  |  |
| Gateway                                   | 172.16.180.1               | 172.16.180.1               |        |  |  |
| Lease Time Remaining                      | 0 days 6h:25m:6s           | 0 days 6h:25m:6s           |        |  |  |
| Rebind Time Remaining                     | 0 days 5h:25m:6s           | 0 days 5h:25m:6s           |        |  |  |
| Renew Time Remaining                      | 0 days 2h:25m:6s           | 0 days 2h:25m:6s           |        |  |  |
| MTA Network Primary DNS                   | 172.16.3.30                | 172.16.3.30                |        |  |  |
| MTA Network Secondary DN                  | S 0.0.0.0                  | 0.0.0.0                    |        |  |  |
| Service Provider Primary DH<br>server     | 172.16.3.30                |                            |        |  |  |
| Service Provider Secondary<br>DHCP server | 0.0.0.0                    |                            |        |  |  |

### Line Tab

This tab displays the configurations for each phone line, respectively, including Signaling Protocol, CMS Address, Endpoint Name and so on.

| ROVISIONING                |                    |            |             |                  |
|----------------------------|--------------------|------------|-------------|------------------|
| Setup                      | Line               | Call Featu | res         | Errors           |
| Configuration              | Line 1             |            | Line 2      |                  |
| Signaling Protocol         | ncs                |            | ncs         |                  |
| Administrative Status      | ир                 |            | up          |                  |
| CMS Address                | ca@CMS.TCOMLAB     | S.COM      | ca@CMS.T    | COMLABS.COM      |
| CMS IP Address             | 172.16.3.30        |            | 172.16.3.30 |                  |
| CMS UDP Port               | 2427               |            | 2427        |                  |
| Notified Entity Address    | CMS.TCOMLABS.CC    | DM         | CMS.TCOM    | ILABS.COM        |
| Notified Entity IP Address | 172.16.3.30        |            | 172.16.3.30 |                  |
| Notified Entity UDP Port   | 2427               |            | 2427        |                  |
| Endpoint Name              | aaln/1@MTA-0016.cb | ncm.com    | aaln/2@MT   | A-0016.cbncm.com |
| IPSec Control              | off                |            | off         |                  |

### **Call Features Tab**

If your ISP supports call features for SIP, this tab will list all call features for each phone line respectively.

| ROVISIONING                                    |          |                 |                   |            |             |
|------------------------------------------------|----------|-----------------|-------------------|------------|-------------|
| Setup Line Call Features Erro                  |          |                 |                   | rrors      |             |
| Phone Line 1                                   |          |                 |                   |            |             |
| Feature                                        | Status   | Activation Code | Deactivation Code | Processing | Auto Enable |
| Calling Line Identification Restriction (CLIR) | Disabled | *66             | #66               | Local      | No          |

### **Errors Tab**

This tab displays the error items in MTA configuration.

| Setup                             | Line | Call Feat | ures            | Errors |
|-----------------------------------|------|-----------|-----------------|--------|
|                                   |      |           |                 |        |
| OID                               |      | Error     | Reason          |        |
| 1.3.6.1.4.1.1166.1.200.6.4.1.28.1 |      |           | Unsupported OID |        |
| 1.3.6.1.4.1.1166.1.200.6.4.1.28.2 |      |           | Unsupported OID |        |

# **TELEPHONE** Configuration Page

This page shows the configuration file received from provider of cable broadband service. (CONFIGURATION item only appears in operator mode)

| alda MaDau Eachlad 1001 = 04                                |   |
|-------------------------------------------------------------|---|
| pktoMtaDevEnabled [00] = 01                                 |   |
| pktcMtaDevRealmName [01] - 1COMLABS.COM                     |   |
| pktcMtaDevRealmOrgName [01] = cableProvider                 |   |
| pktcMtaDevCmsKerbRealmName [01] = 1 COMLABS.COM             |   |
| pktcMtaDevCmsFqdn [01] = CMS.TCOMLABS.COM                   |   |
| pktcMtaDevCmsIpsecCtrl [01] = 02                            |   |
| pktcNcsEndPntConfigMWD [09] = 10                            |   |
| pktcNcsEndPntConfigMWD [10] = 10                            |   |
| pktcNcsEndPntConfigCallAgentId [09] = ca@CMS.TCOMLABS.COM   |   |
| pktcNcsEndPntConfigCallAgentId [10] = ca@CMS.TCOMLABS.COM   |   |
| pktcNcsEndPntConfigCallAgentUdpPort [09] = 2427             |   |
| pktcNcsEndPntConfigCallAgentUdpPort [10] = 2427             |   |
| pktcSigDefNcsReceiveUdpPort [00] = 2427                     |   |
| snmpCommunityName [mtaprov] = 0x70 0x75 0x62 0x6c 0x69 0x63 |   |
| snmpCommunitySecurityName [mtaprov] = @mtaprov              |   |
| snmpCommunityStorageType [mtaprov] = 02                     |   |
| snmpCommunityStatus [mtaprov] = 04                          |   |
| btiTALineAutonomousOSIEnable [01] = 02                      | v |

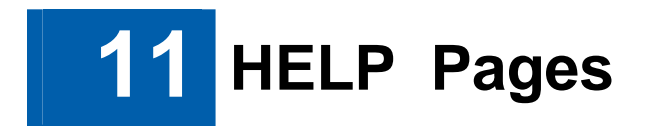

Click any HELP submenu option to view the status information for that option.

| HELP        |
|-------------|
| CABLE MODEM |
| TELEPHONE   |

### **HELP Cable Modem Page**

This page provides some important and useful information about CH6640E/CG6640E, including modem name, firmware version, serial number and Wi-Fi driver version.

#### CABLE MODEM

Modem Name: CH6640E Vendor Name: CBN Inc. Firmware Version: CH6640-1.0.6.0-SCM-00-SHPC Boot Version: PSPU-Boot(BBU) 1.0.12.19 Hardware Version: 0.0 Firmware Build Time: 2011-03-25 17:28:17 WiFi Driver Version: v2.3.0.0

This page provides an overview of the Modem Configuration Manager, and brief troubleshooting information. The help here is applicable only to the Cable Modem functionality. For help on the Phone functionality see the Phone Help Page.

The Modern Configuration Manager is divided into several pages, each with a unique purpose. To access any one of these pages, click on the appropriate link at the top or bottom of each page. To update the information while viewing these pages, press the Refresh button on your browser.

| Name             | Purpose                                                                                                    |
|------------------|----------------------------------------------------------------------------------------------------|
| Modem<br>Status  | The Modem Status Page provides information about the startup process of the Cable Modem. When you first access the Cable Modem, this<br>page is displayed. The last line of the Modem Status Page gives the status of the Cable Modem. Under normal conditions this should read<br>"Operational". If the last line does not read "Operational", a Standard Checkup should be performed. |
| Modem<br>Signal  | The Modem Signal Page provides information about the connection between the Cable Modem and the cable company.                                                                                                    |
| Modem<br>Address | The Modem Addresses Page provides information about the network connection between the Cable Modem and your computer. Also, it provides details about the connection between the Cable Modem and the service provider's computer systems.                                                                                                    |

#### Cable Modem Standard Checkup

If connection is Ethernet, check to make sure that the 10/100BaseT Ethernet cable between the Cable Modem and your computer is connected, and that the connectors have been pushed in until they clicked. For a 10BaseT connection, verify that the top Ethernet Link LED is on. For a 100BaseT connection, verify that both the top and bottom Ethernet Link LEDs are on. For both the 10BaseT and 100BaseT connection, the top LED should blink when there is Ethernet activity. Check to make sure that the power cord on the Cable Modem is plugged into a wall outlet, and that the Power light on the front of the Cable Modem is on.

Check to make sure that the coaxial cable connecting your Cable Modem to the cable wall outlet is connected, and that the screws have been tightened.

## **HELP Telephone Page**

This page provides the brief description of TELEPHONE submenu and the standard checkup procedure.

#### TELEPHONE

Modem Name: CH6640E Vendor Name: CBN Inc. Firmware Version: CH6640-1.0.6.0-SCM-00-SHPC Boot Version: PSPU-Boot(BBU) 1.0.12.19 Hardware Version: 0.0 Firmware Build Time: 2011-03-25 17:28:17 WiFi Driver Version: v2.3.0.0

This page provides an overview of the Modern Configuration Manager, and brief troubleshooting information. The help here is applicable only to the Telephone functionality. For help on the Cable Modern functionality see the Modern Help Page.

The Phone Configuration Manager is divided into several pages, each with a unique purpose. To access any one of these pages, click on the appropriate link at the top or bottom of each page. To update the information while viewing these pages, press the Refresh button on your browser.

| Name                   | Purpose                                                                                                    |
|------------------------|----------------------------------------------------------------------------------------------------|
| Phone Chau             | The Phone Status Page provides information about the startup process of the MTA.                                                                                                    |
| Phone<br>Provisioning  | The Phone Provisioning Page provides information used to establish a phone link between the MTA and the phone service provider. The phone feature of the MTA is operational only when the provisioning has been successful. |
| Phone<br>Configuration | The Configuration Page provides information about the current configuration of the phone lines.                                                                                                    |

#### Phone Line Standard Checkup

Please consult the MTA User Guide for additional information.

Check to make sure that the Send, Receive, and Online lights on the front of the Cable Modem are on or blinking. If the lights are off and do not blink, reboot the modem by disconnecting and reconnecting the power plug in the back of the modem.

Check to make sure that the phone lines are properly connected between the phone and phones jacks in the back of the MTA.

Check to make sure that Cable Modem service is operational. See the Modem Help page for further details. The phone service will be available only when the Modem is fully operational.

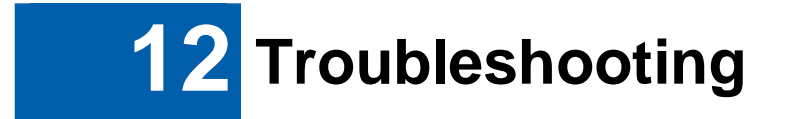

If the solutions listed here do not solve your problem, contact your service provider.

Before calling your service provider, try pressing the Reset button on the rear panel of the CH6640E/CG6640E. Please note, if you press the Reset button, you will lose all your custom configuration settings, including Firewall and Advanced settings. Your service provider may ask for the front panel LED status; see Front-Panel LEDs and Error Conditions.

# Solutions

| Problem                                              | Possible Solution                                                                                                    |  |  |
|------------------------------------------------------|----------------------------------------------------------------------------------------------------|--|--|
| Power light is off                                   | Check that the CH6640E/CG6640E is properly plugged into the electrical outlet.<br>Check that the electrical outlet is working.<br>Press the <b>Power On/Off</b> button of CH6640E/CG6640E.                                                                                                    |  |  |
| Cannot send or<br>receive data                       | On the front panel, note the status of the LEDs and refer to Front-Panel<br>LEDs and Error Conditions to identify the error. If you have cable TV,<br>check that the TV is working and the picture is clear. If you cannot<br>receive regular TV channels, the data service will not function.<br>Check the coaxial cable at the CH6640E/CG6640E and wall outlet.<br>Hand-tighten, if necessary.<br>Check the IP address.<br>Check that the Ethernet cable is properly connected to the<br>CH6640E/CG6640E and the computer.<br>If a device is connected via the Ethernet port, verify connectivity by<br>checking the LINK LEDs on the rear panel.                                                                                                    |  |  |
| Wireless client(s)<br>cannot send or<br>receive data | <ul> <li>Perform the first four checks in "Cannot send or receive data."</li> <li>Check the Security Mode setting on the Wireless Security Page:</li> <li>If you enabled WPA and configured a passphrase on the CH6640E/CG6640E, be sure each affected wireless client has the identical passphrase. If this does not solve the problem, check whether the wireless client supports WPA.</li> <li>If you enabled WEP and configured a key on the CH6640E/CG6640E, be sure each affected wireless client has the identical WEP key. If this does not solve the problem, check whether the client's wireless adapter supports the type of WEP key configured on the CH6640E/CG6640E.</li> <li>To temporarily eliminate the Security Mode as a potential issue disable security.</li> <li>After resolving your problem, be sure to re-enable wireless security.</li> <li>On the Wireless Access Control Page, be sure the MAC address for each affected wireless client is correctly listed.</li> </ul> |  |  |
| Slow wireless                                        | On the Wireless Primary Network Page, check whether the WPA                                                                                                    |  |  |

#### Table 1 – Troubleshooting Solutions

| Problem                             | Possible Solution                                                                                     |  |
|-------------------------------------|----------------------------------------------------------------------------------------------------|--|
|                                     |                                                                                                    |  |
| transmission speed with WPA enabled | Encryption type is TKIP. If all of your wireless clients support<br>change the WPA Encryption to AES. |  |

# **Front-Panel LEDs and Error Conditions**

The CH6640E/CG6640E front panel LEDs provide status information for the following error conditions:

#### Table 2 – Front-Panel LEDs and Error Conditions

| LED     | Status   | if, During Startup:                                           | if, During Normal Operation:     |  |
|---------|----------|---------------------------------------------------------------|----------------------------------|--|
| POWER   | OFF      | CH6640E/CG6640E is not properly plugged into the power outlet | The CH6640E/CG6640E is unplugged |  |
| RECEIVE | FLASHING | Downstream receive channel<br>cannot be acquired              | The downstream channel is lost   |  |
| SEND    | FLASHING | Upstream send channel cannot be acquired                      | The upstream channel is lost     |  |
| ONLINE  | FLASHING | IP registration is unsuccessful                               | The IP registration is lost      |  |

AES,